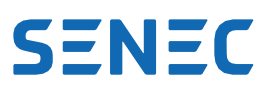

# **Hinweise zur Konfiguration**

### Die Heizstäbe vom Typ ASKOHEAT+

Die **SENEC GmbH** hat mit dem Heizstab **ASKOHEAT+** eine Lösung im Sortiment, die die Nutzung von Überschussstrom für die effiziente Warmwasserbereitung ermöglicht. Dieser Heizstab **ASKOHEAT+** ist kompatibel mit den Speichersystemen SENEC.Home V2 / V2.1 und SENEC.Home V3 hybrid / hybrid duo, im Folgenden "SENEC-Speicher" genannt.

### **Erste Schritte**

Zur Nutzung des ASKOHEAT+ in Verbindung mit SENEC-Speichern ist neben der Installation des Heizstabs beim Kunden jeweils ein Software-Update erforderlich. Der ASKOHEAT+ muss auf die Version 4.3.0 aktualisiert werden. SENEC-Speicher müssen mindestens die Version 811 der Firmware und NPU 2011 installiert haben. Nach diesen Software-Updates kann der Heizstab unmittelbar bei Montage lokal im Kundennetzwerk konfiguriert werden.

### Problembehebung

In Einzelfällen kann es zu Schwierigkeiten bei der Kommunikation der beiden Geräte miteinander kommen. Zur Fehlerbehebung sollte die Kopplung mit dem SENEC-Speicher im Portal unter <u>https://mein-senec.de</u> zuerst gelöscht, und dann neu konfiguriert werden.

Wenn der Reiter Open.API im Endkundenportal mein-senec.de zeitlich verzögert oder nicht angezeigt wird, hilft es in der Regel, sich auszuloggen und wieder neu einzuloggen. Schafft das keine Abhilfe, muss die URL <u>https://mein-senec.de/endkunde/#0/senec-open-api</u> direkt in die Browserzeile eingegeben werden, um die Kopplung erfolgreich zu bestätigen.

#### **Hinweise**

- Bei der Auswahl des Heizstabes beachten Sie bitte die Eintauchlänge der Heizstäbe und die Einbausituation.
- Beachten Sie die Außenleiterbelegung und max. Unsymmetrie von 4,6 kVA zwischen den Außenleitern.
- Die Kommunikation mit dem SENEC-Speicher erfolgt über SENEC.OpenAPI und das Kundennetzwerk (LAN).
- Über SENEC.OpenAPI kann max. 1 externer Verbraucher (Heizstab oder Smart Home) betrieben werden.
- Aktuelle Parameter werden über das Kundennetzwerk in der lokalen Web-Oberfläche des Heizstabs dargestellt.

### **Support**

Sollten Sie zusätzlichen Support benötigen, wenden Sie sich an die ASKOMA AG, den Hersteller des ASKOHEAT+. Der Support erfolgt über folgende Kontaktdaten:

| Unternehmen | ASKOMA AG          |  |
|-------------|--------------------|--|
| Adresse     | Industriestraße 1  |  |
|             | CH-4922 Bützberg   |  |
| Hotline     | +41 62 958 70 99   |  |
| Mail        | support@askoma.com |  |
| Web         | www.askoma.com     |  |

SENEC GmbH Wittenberger Straße 15 04129 Leipzig Tel.: +49 341 87057-0 Fax: +49 341 87057-300 info@senec.com www.senec.com **Geschäftsführung:** Aurélie Alemany Thomas Augat-Kaiser

Vorsitzender des Beirats: Timo Sillober Registergericht AG Leipzig HRB 27055 USt-Id: DE 277 104 253

WEEE-Reg.-Nr.: DE 20792790

Commerzbank Leipzig IBAN DE63 8608 0000 0100 7075 00 BIC DRESDEFF860

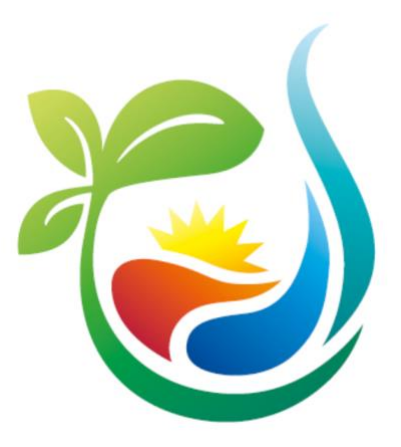

# BEDIENUNGSANLEITUNG

# ASKOHEAT + ASKOHEAT-F +

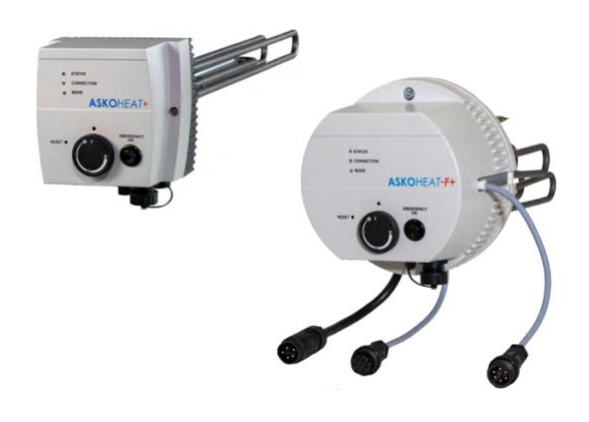

Version 1.4 (gültig ab Firmware 4.3.0) 14.7.2021

> www.askoma.com support@askoma.com +41 62 958 70 99

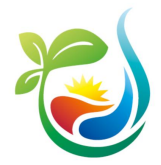

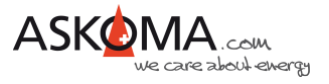

# Inhaltsverzeichnis

| 1. | Hinw  | weise zum Gebrauch des Dokuments                                       | 4           |
|----|-------|------------------------------------------------------------------------|-------------|
| 2. | Pren  | emiumsystem ASKO <i>FAMILIY</i> +                                      | 4           |
| 3. | Über  | ersicht der Funktionen und Steuermöglichkeiten                         | 5           |
|    | 3.1.  | Basis-System "Power to Heat"                                           | 6           |
|    | 3.2.  | Premium-Systeme                                                        | 6           |
|    | 3.3.  | Steuergeräte unter Nutzung folgender Softwareschnittstellen:           | 7           |
|    | 3.4.  | Direktsteuerung                                                        | 7           |
|    | 3.5.  | Komfort-Programme implementiert:                                       | 7           |
| 4. | Gerä  | rätebedingung                                                          | 8           |
| 4  | 4.1.  | Bedienungselemente                                                     | 8           |
| 4  | 4.2.  | Betriebszustände (LED)                                                 | 9           |
| 5. | Der / | r ASKO <i>HEAT</i> + im LAN                                            | 10          |
| 6. | Konf  | nfigurationen                                                          | 11          |
| (  | 6.1.  | Premiumversion mit einem Energiemanager                                | 11          |
|    | 6.1.1 | .1. ASKOSET + (Hutschienengerät im Schaltschrank)                      | 11          |
|    | 6.1.2 | .2. Solarmanager (Raspberry Pi)                                        | 11          |
| (  | 6.2.  | Basisvariante "Power To Heat" mit einem Smart Meter                    | 12          |
| (  | 6.3.  | Verbindung mit einem Energiesystem                                     | 14          |
|    | 6.3.1 | .1. SMA Sunny Home Manager                                             | 14          |
|    | 6.3.2 | .2. SENEC.Home                                                         | 15          |
| (  | 6.4.  | Einrichtung analoger 0-10 Volt Eingang                                 | 19          |
| (  | 6.5.  | Verwendung digitaler Schalteingang Wärmepumpenanforderung (Heat Pump F | Request) 20 |
| 7. | Kom   | mfortprogramme (QUICK SETUP)                                           | 21          |
| -  | 7.1.  | Einbauposition                                                         | 21          |
| -  | 7.2.  | Temperatureinstellungen                                                | 21          |
| -  | 7.3.  | Mindesttemperatur                                                      | 22          |
| -  | 7.4.  | Niedrigstromtarif (Low Tariff)                                         | 23          |
| -  | 7.5.  | Legionellen-Schutz                                                     | 23          |
| -  | 7.6.  | Speichern                                                              | 24          |
| 8. | Sons  | nstiges                                                                | 25          |

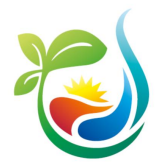

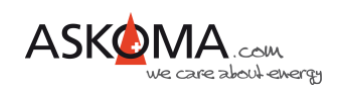

| 8.1.   | Notfallbetrieb (Emergency Mode)                        | 25 |
|--------|--------------------------------------------------------|----|
| 8.2.   | Gerätename (Infostring) und Gerät finden (Identify)    | 26 |
| 8.3.   | Zurücksetzen auf Werkseinstellungen (Factory Settings) | 26 |
| 8.4.   | Update                                                 | 27 |
| 8.5.   | Neustart (Reset)                                       | 28 |
| 8.6.   | Temperatur-Sensor Fehler quittieren                    | 28 |
| 8.7.   | Zeitzone und Sommerzeit                                | 28 |
| 8.8.   | Einrichtung Modbus RTU (SETUP 2)                       | 29 |
| 8.8.   | 1. MODBUS RTU SLAVE (Energy Manager)                   | 29 |
| 8.8.2  | 2. MODBUS RTU MASTER (Smart Meter)                     | 30 |
| 8.9.   | Statische IP-Adresse und Modbus TCP Port (SETUP 3)     | 31 |
| 8.10.  | Übersicht Modbus-Register                              | 32 |
| 8.11.  | API http GET JSON                                      | 33 |
| 8.12.  | Hinweise zum Datenaustausch mit dem ASKOHEAT +         | 34 |
| 8.13.  | Wichtige Browser-Befehle bzw. Terminal-Befehle         | 35 |
| 9. ASK | (OHEAT + Webseiten                                     | 36 |
| 9.1.   | Homepage                                               | 36 |
| 9.2.   | Quick Setup (Schnelle vereinfachte Einstellungen)      | 37 |
| 9.3.   | Expert Setup (Erweiterte Einstellungen)                | 38 |
| 9.4.   | Setup Page 1                                           | 39 |
| 9.5.   | Setup Page 2                                           | 40 |
| 9.6.   | Setup Page 3                                           | 40 |
| 9.7.   | Setup Page 4                                           | 41 |
| 10. T  | ypische Fehlerquellen                                  | 42 |
| 10.1.  | Gerät geht nicht                                       | 42 |
| 10.2.  | Gerät heizt nicht, LED leuchten                        | 42 |

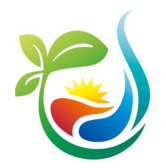

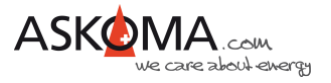

# 1. Hinweise zum Gebrauch des Dokuments

Bitte stellen Sie sicher, dass ihr Gerät mit der aktuellen Software betrieben wird. Wie sie das prüfen können, wird weiter unten beschrieben.

Es kann sein, dass einige der hier abgebildeten Geräte-Einstellungsseiten zwischenzeitlich angepasst oder erweitert wurden. Die Funktionsweise bleibt davon unberührt.

Je nach verwendetem Webbrowser und Endgerät (Desktop-Rechner, Laptop, Tablet, Mobiltelefon) können die Darstellungen abweichen.

Ebenso kann aufgrund der mittlerweile angebotenen automatischen Übersetzung der Text zum Teil erheblich abweichen. Wir empfehlen Ihnen auf die automatische Übersetzung zu verzichten.

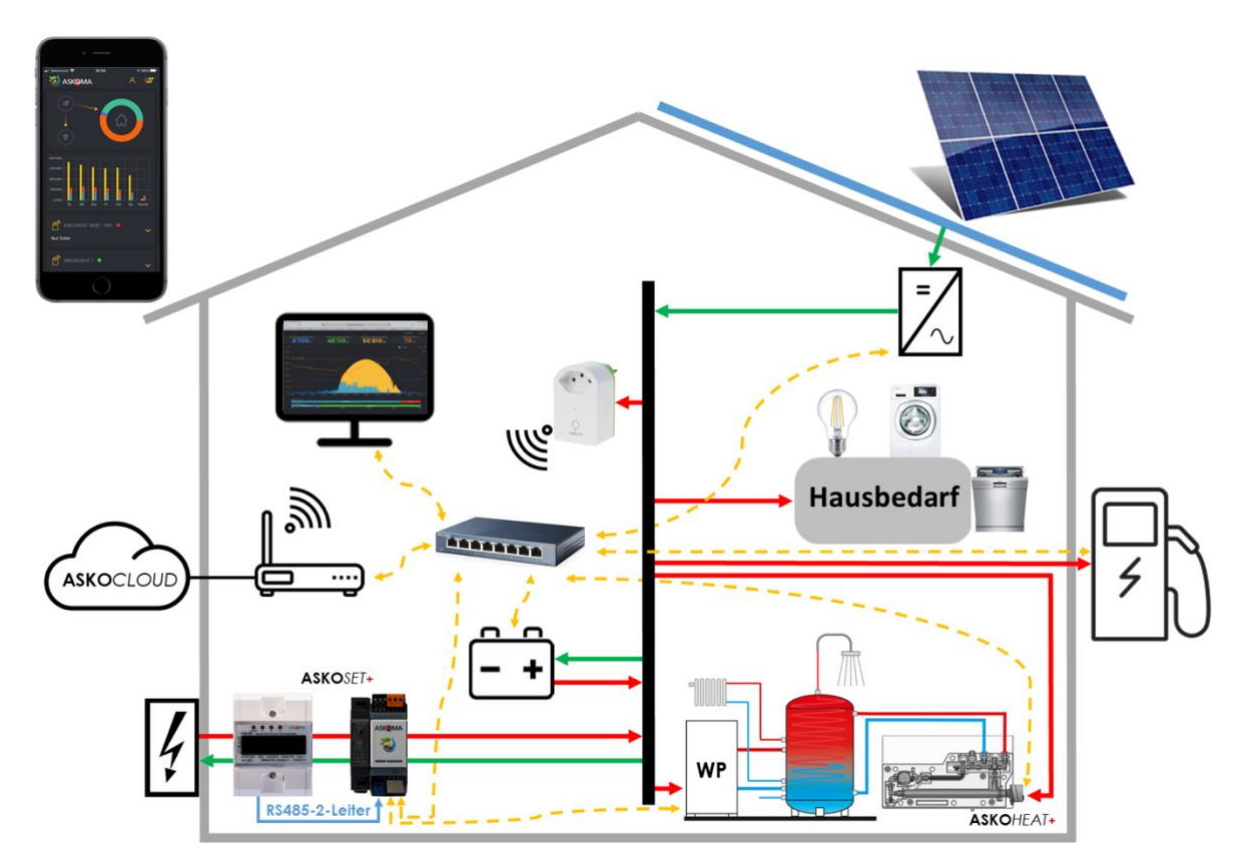

# 2. Premiumsystem ASKOFAMILIY +

ASKOHOME+

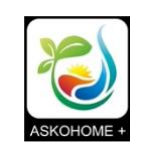

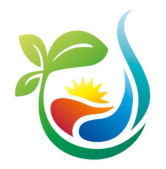

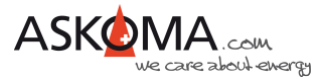

# 3. Übersicht der Funktionen und Steuermöglichkeiten

Der **ASKO***HEAT* + ist eine Kombination aus langjährig bewährten Heizkörpern mit elektromechanischem Thermostat in Verbindung mit einem STB (Sicherheits-Temperatur-Begrenzer) und einem modernen digitalen Interface in einem Gerät.

Geschaltet wird in **sieben Leistungsstufen**, die aus der Kombination der drei verbauten unterschiedlichen Heizelemente gebildet werden. Alle Steuereingänge und -möglichkeiten schalten letztlich Leistungsstufen.

Sind mehrere Programme / Eingänge / Steuergeräte gleichzeitig aktiv, wird die höchste Heizstufe geschaltet (Logische «Oder» Funktion).

Geheizt wird immer bis zur Maximaltemperatur. Diese wird bestimmt über:

- STB (manuell rückstellbar)
- Thermostat (Drehregler) am Heizelement
- Digitale Temperaturregelung, welche für die unterschiedlichen Steuereingänge individuell konfigurierbar wird und folgende Fühler nutzt:
  - o im Heizelement integrierter Fühler (Sensor 0)
  - o bis vier externe Fühler im Boiler (Sensor 1, 2, 3, 4)

Das digitale Interface ermöglicht weitreichende Einstellungen, um den vielfältigen individuellen Anforderungen und Situationen gerecht zu werden.

### Hinweis:

Wird der **ASKO***HEAT* + ohne einem Energiemanagementsystem und ohne einen externen Stromzähler betrieben, kann über die Mindesttemperatur die Warmwassertemperatur gesteuert werden.

Ein nachträglicher Ausbau ist jederzeit möglich.

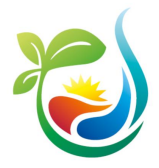

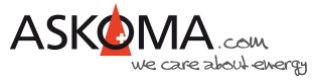

Folgende Möglichkeiten der primären Steuerung sind aktuell vorhanden oder geplant:

### 3.1. Basis-System "Power to Heat"

- Ab Firmware 4.2.7
- Überschuss-Energie (Feedin) der PV-Anlage wird thermisch gespeichert
- Smart Meter Verbindung über RS485 (Zwei-Draht)
  - o Askoma Energiezähler
  - Carlo Gavazzi EM340

## 3.2. Premium-Systeme

- 100% kompatible Energiemanager
  - o Funktionen
    - lokale Überwachung und Steuerung
    - Datenhaltung in der Cloud
    - Visualisierung und Bedienung über Browser oder App für Android oder iOS)
    - Priorisierung von steuerbaren Verbrauchern, z.B.
      - Wärmepumpe
      - Elektrofahrzeug
      - Batterie
      - Wechselrichter
      - Smart Plugs
  - o Systeme
    - ASKOFAMILIY + bzw. ASKOSET +
    - Solarmanager
- Energiesysteme
  - SMA Sunny Home Manager 2.0
  - SENEC.Home

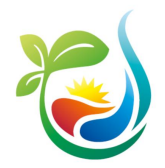

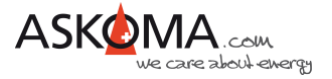

## 3.3. Steuergeräte unter Nutzung folgender Softwareschnittstellen:

- MODBUS
  - Fast alle Einstellungen können gelesen werden.
  - o Über schreibbare Register kann konfiguriert werden.
  - Steuerbefehle setzen die gewünschte Heizstufe:
    - "Set Heater Step" zum direkten setzen der Heizstufe 1 bis 7
    - "Load Setpoint" zur Steuerung durch Leistungsvorgabe (der ASKOHEAT + schaltet die geeignete Heizstufe)
    - "Load Feedin" zur Steuerung über Smart Meter (negative Werte = Einspeisung, positive Werte = Bezug; der ASKOHEAT + schaltet die passende Heizstufe, um die Einspeisung so gering wie möglich zu halten -> "Power to Heat")
  - o kompatibel zu
    - TCP (über LAN)
    - RTU (über RS485)
- API: http GET JSON
  - Codiertes Datenformat für alle Einstellungen und aktuellen Messwerte

### 3.4. Direktsteuerung

- Digitaler Eingang Wärmepumpenanforderung (Heat Pump Request)
- Analoger Eingang 0-10 Volt (Analog Input)
- Notfall-Taster zum manuellen Ein-/Ausschalten (Emergency Button)

## 3.5. Komfort-Programme implementiert:

- Automatischer Legionellen-Schutz (Legionella Protection)
- Mindesttemperatur (Minimal Temperature)
- Niedrigtarif-Programm (Low Tariff Option)

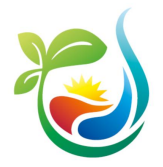

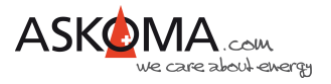

# 4. Gerätebedingung

### 4.1. Bedienungselemente

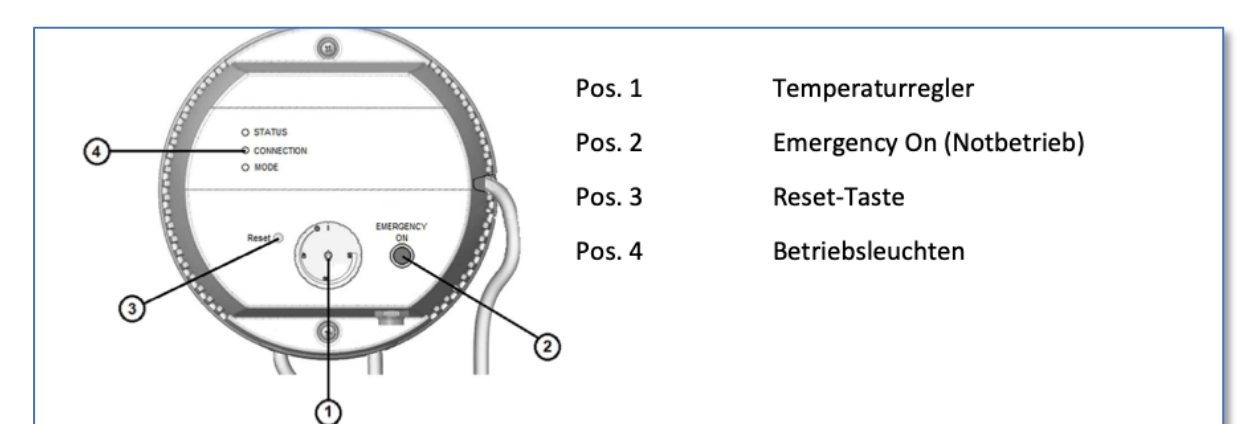

### Gerätebeschreibung

Der **ASKO***HEAT*-**F**+ wird über die digitale Modbus-Schnittstelle oder den analogen 0-10V Eingang in 7 Stufen geschalten. Zusätzlich kann über den "Emergency On" Taster (Pos. 2) oder den digitalen Eingang "Heat Pump Request" die max. Stufe bis zu 24 Stunden aktiviert werden.

Die Benutzung der Schnittstellen ist in einem separaten Dokument (Modbus-Protokoll) beschrieben und kann über unsere Homepage geladen werden.

### Temperaturregler

Die maximale Temperatur kann mit dem Drehknopf (Pos. 1) stufenlos eingestellt werden. Der Bereich erstreckt sich von "Aus" bis ca. 85°C. Sie sollte aus wirtschaftlichen Gründen auf ca. 65°C eingestellt werden.

Ist die Temperatur erreicht, schaltet das Gerät ab und bei Bedarf automatisch wieder ein.

### Sicherheits-Temperaturbegrenzer

Ist der Sicherheits-Temperaturbegrenzer ausgelöst, kann er mit einem "00-Schraubendreher" durch die Öffnung welche mit "Reset" bezeichnet ist, zurückgestellt werden. Dies ist erst möglich, wenn die Temperatur um ca. 10K abgekühlt ist.

### Notbetrieb "Emergency On"

Mit dem "Emergency On" Taster kann sofort die maximale Heizleistung eingeschaltet werden. Hierzu ist der Taster für mindestens 2 Sekunden zu drücken. Dies kann im Fehlerfall oder bei zusätzlichem Wärmebedarf notwendig sein. Zum ausschalten ist der Taster erneut für mindestens 2 Sekunden zu betätigen. Aus Sicherheitsgründen schaltet der **ASKO***HEAT*-**F**+ automatisch nach 24 Stunden in den Normalbetrieb zurück.

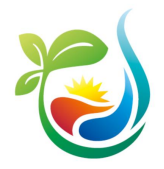

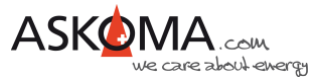

# 4.2. Betriebszustände (LED)

| LED 1: STATUS       |                                                                                                    |  |
|---------------------|----------------------------------------------------------------------------------------------------|--|
| Blau                | Datenverbindung über Ethernet (Modbus TCP, RTU Webbrowser oder<br>HTTP-JSON (z.B. Energy Manager) innerhalb der letzten 5 Sekunden                                       |  |
| Weiss—blinkend      | Geräteidentifizierung für 20 Sekunden oder<br>der Emergency Mode schaltet sich An bzw. Aus.<br>Sehr schnelles Blinken beim Starten & Stoppen bei Software Aktualisierung |  |
| Rot / Blau blinkend | Fehler (muss über ein Steuergerät bzw. ASKOMA Energiemanager ausgelesen werden)                                                                                          |  |
| LED 2: CONNEC       | CTION                                                                                                    |  |
| Rot                 | Fehler bei der Ethernet Verbindung                                                                                                    |  |
| Grün                | LAN (Ethernet) Verbindung zu einem Switch, Hub oder Router                                                                                                    |  |
| Gelb blinkend       | Verbindung mit lokalem Netzwerk (LAN)                                                                                                    |  |
| Blau blinkend       | ASKOHEAT+ läuft ohne LAN-Verbindung, z.B. mittels Analogsigna 0-10V oder<br>Wärmepumpenanforderung                                                                       |  |
| LED 3: MODE         |                                                                                                    |  |
| Grün                | Gerät heizt—alles in Ordnung                                                                                                    |  |
| Gelb                | Relais der Heizkörper sind aktiv, aber kein Stromfluss vorhanden<br>(z.B. abgeschaltet durch Thermostat                                                                  |  |
| Blau                | Emergency Mode ist aktiv                                                                                                    |  |
| Weiss—blinkend      | Geräteidentifizierung für 20 Sekunden oder<br>der Emergency Mode schaltet sich An bzw. Aus.<br>Sehr schnelles Blinken beim Starten & Stoppen bei Software Aktualisierung |  |

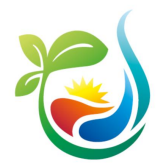

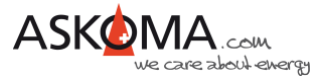

# 5. Der ASKO*HEAT* + im LAN

Der Anschluss erfolgt über ein CAT5 Kabel mit einem lokalen Netzwerk.

WLAN wird nicht unterstützt.

Typischerweise sollte eine direkte Verbindung zum Router mit DHCP-Server bestehen.

Powerline-Verbindungen oder WLAN-Bridges können zu unerwarteten Problemen führen und werden nicht empfohlen. (Support in diesen Fällen kann nicht geleistet werden.)

Um die lokale Uhr im **ASKO***HEAT* + zu synchronisieren und Updates durchführen zu können, ist eine Internetverbindung notwendig. Grundsätzlich funktioniert das System mit erheblichen Einschränkungen auch ohne LAN und / oder Internetverbindung.

Nach erfolgreicher Verbindung blinkt die mittlere LED (Connection) gelb / grün (ohne LAN-Verbindung blinkt sie blau).

Ist nur ein **ASKO***HEAT* + verbaut, kann er mit den meisten Routern wie folgt in einem Browserfenster eines mit dem LAN verbundenen Endgerätes adressiert werden:

### http://askoheat-eth

### http://askoheat.local

In Netzwerken mit mehreren **ASKO***HEAT* + oder wenn die lokale Hostnamensauflösung nicht (richtig) funktioniert, kann im Router-Menü bei den meisten handelsüblichen Systemen die vergebene IP-Adresse herausgefunden werden (die Geräte sind dann am Namen «askoheat» oder in Ausnahmefällen «espressif» zu identifizieren, manchmal hilft leider nur geduldiges Probieren).

Beispiel: 192.168.0.23 -> diese dann im Browser wie folgt eingeben: http://192.168.0.23

Gute Dienste kann auch ein IP-Scanner leisten.

Ist nach Eingabe der IP-Adresse oder der Standardhostnamen die Geräte-Webseite zu sehen, kann der **ASKO***HEAT* + eingerichtet werden.

| C 🛆 🔺 Nicht sicher                                                                                                    | askoheat.local/                                                                                                    | થા પ પ્ર                                                                                                    |
|----------------------------------------------------------------------------------------------------|----------------------------------------------------------------------------------------------------|----------------------------------------------------------------------------------------------------|
| ASKOMA                                                                                                    |                                                                                                    |                                                                                                    |
| SKOMA AG I Industriestrasse 1 I                                                                                                    | CH-4922 Bützberg   Switzerland   Hotline +41 62 958 7                                                                                                    | 0 99 I support Baskoma.com                                                                                                    |
| ASKOHEAT+ HON                                                                                                    | TEPAGE                                                                                                    |                                                                                                    |
|                                                                                                    |                                                                                                    |                                                                                                    |
| 10 mm                                                                                                    |                                                                                                    |                                                                                                    |
| © 2020 Askoma A                                                                                                    | G                                                                                                    |                                                                                                    |
| Actual Statue                                                                                                    |                                                                                                    |                                                                                                    |
| Hordan Orditus                                                                                                    |                                                                                                    |                                                                                                    |
| Version 1.14 - 25.1.2021 (Used wit                                                                                                    | h Firmware 4.2.1)                                                                                                    |                                                                                                    |
|                                                                                                    | Value                                                                                                    | Command                                                                                                    |
| Load and Temperature                                                                                                    |                                                                                                    | EMERGENCY MODE ON                                                                                                    |
| Enter                                                                                                    | •                                                                                                    |                                                                                                    |
| Current Flow                                                                                                    | CITE .                                                                                                    |                                                                                                    |
|                                                                                                    |                                                                                                    |                                                                                                    |
| Actual Heater Step                                                                                                    | •                                                                                                    | Idle (without any control input)                                                                                                  |
| Actual Heater Step<br>Actual Heater Load                                                                                                    | e<br>Deel                                                                                                    | Idle (without any control input)                                                                                                  |
| Actual Heater Step<br>Actual Heater Load<br>Actual Temperature Limit                                                                                                    | O watt     B0 "C (determined temperature 24 "C)                                                                                                    | Idle (without any control input)                                                                                                  |
| Actual Heater Step<br>Actual Heater Load<br>Actual Temperature Limit<br>External Temperature 4                                                                                                    | B     B     B     B     C (determined temperature 24 °C)     28 °C                                                                                                    | Ide (without any control input)                                                                                                   |
| Actual Heater Step<br>Actual Heater Load<br>Actual Temperature Limit<br>External Temperature 4<br>External Temperature 3                                                                                | 8           8 wat           80 °C (determined temperature 24 °C)           26 °C           25 °C                                                                                                    | Ide (without any control input) Without temperature control                                                                       |
| Actual Heater Step<br>Actual Heater Load<br>Actual Temperature Limit<br>External Temperature 4<br>External Temperature 3<br>External Temperature 2                                                      | 8           Owner           R0:00 (determined temperature 24 °C)           26 °C           25 °C           25 °C                                                                                                    | Ide (without any control input) Without temperature control                                                                       |
| Actual Hoster Step<br>Actual Hoster Load<br>Actual Temperature Limit<br>External Temperature 3<br>External Temperature 2<br>External Temperature 1                                                      | 8<br>600<br>800<br>800<br>800<br>800<br>800<br>800<br>800<br>800<br>80                                                                                                    | dele (elificat eny control input)      Without temperature control      Used for temperature control and     legionella potection |
| Actual Heater Elegi<br>Actual Heater Load<br>Actual Temperature Limit<br>External Temperature 3<br>External Temperature 3<br>External Temperature 3<br>External Temperature 1<br>Internal Temperature 0 | State     State     S | det perhout any central import                                                                                                    |

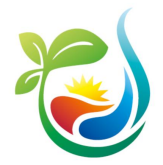

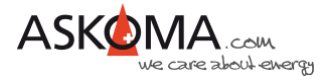

## 6. Konfigurationen

## 6.1. Premiumversion mit einem Energiemanager

Es wird vorausgesetzt, dass der **ASKO***HE*A**T** + eine stabile Verbindung zum LAN hat.

### 6.1.1. ASKOSET + (Hutschienengerät im Schaltschrank)

Verbindung mit dem Askoma Energiemanager http://www.askoma.com/eigenprodukte.html

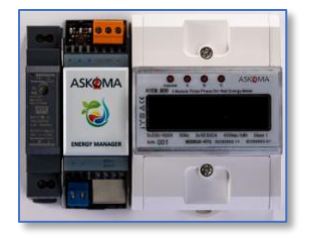

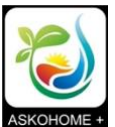

Zur Installation und Ersteinrichtung bitte die entsprechenden Geräteanleitungen beachten: <a href="http://www.download.askoma.com/de/mv/p2h/mv\_askohome\_plus.pdf">http://www.download.askoma.com/de/mv/p2h/mv\_askohome\_plus.pdf</a>

Übersicht unterstützter Geräte (Wechselrichter, Smart Meter, Batteriesysteme, Laderegler, ...): <a href="http://download.askoma.com/de/aag/Unterstützte%20Geräte%20Energiemanager.pdf">http://download.askoma.com/de/aag/Unterstützte%20Geräte%20Energiemanager.pdf</a>

Die wichtigsten Einstellungen erfolgen über die entsprechenden Mobile-App oder über <u>http://web.askoma.com</u>.

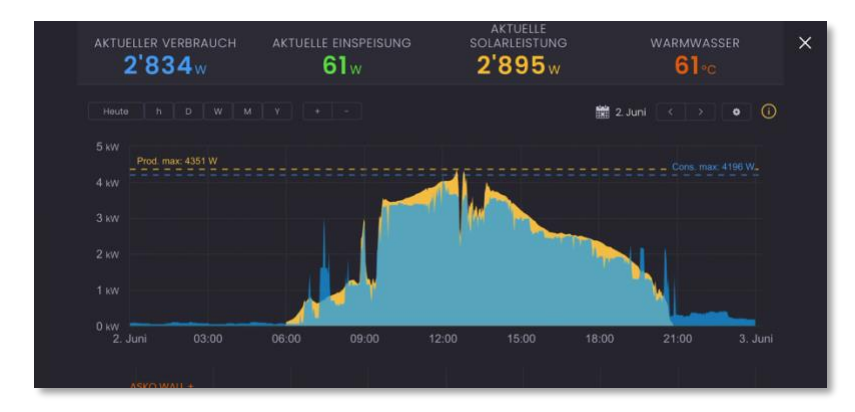

### 6.1.2. Solarmanager (Raspberry Pi)

Verbindung mit dem Solarmanager gemäß den aktuellen Installationsunterlagen, siehe <u>https://www.solarmanager.ch</u>

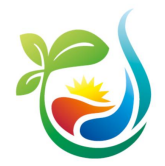

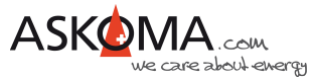

## 6.2. Basisvariante "Power To Heat" mit einem Smart Meter

Einstellungen sind über "EXPERT SETUP" und anschließend "SETUP 2" erreichbar.

Für den Askoma Smart Meter RTU sind folgende Einstellungen notwendig:

Slave ID: 1 für Smart Meter Direktmessung bis 100A

10 für Smart Meter mit Klappwandler bis 200A

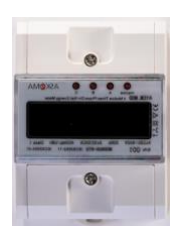

| Baudrate | 9600 |
|----------|------|
| Parity   | even |

|                                                                                                    | Value                                                                                                  | Function         |
|----------------------------------------------------------------------------------------------------|----------------------------------------------------------------------------------------------------|------------------|
| MODBUS RTU                                                                                                    |                                                                                                    |                  |
| Slave ID                                                                                                    | 1                                                                                                    | (default 99)     |
| Baudrate                                                                                                    | 1200<br>2400<br>4800<br>9600<br>14400<br>19200<br>28800<br>38400<br>57600<br>76800<br>115200<br>230400 | (default 19200)  |
| Enable Send parity bit odd                                                                                                    | 0                                                                                                    |                  |
| Enable Send parity bit even                                                                                                    | <ul> <li>✓</li> </ul>                                                                                  |                  |
| Send two stop bits                                                                                                    |                                                                                                    |                  |
| MODBUS RTU SLAVE (ENERGY MANAGER)                                                                                                    |                                                                                                    |                  |
| Slave mode is active, so ASKOHEAT+ can be controlled by any Modbus master connected at RS485 interface                                                                                            |                                                                                                    | (defalt enabled) |
| MODBUS RTU MASTER (SMART METER)                                                                                                    |                                                                                                    |                  |
| Master mode is active, so ASKOHEAT+ can read out a smart<br>meter input directly (feedin and consumption values) to support<br>the autonomous use case POWER TO HEAT using the RS485<br>interface |                                                                                                    |                  |
| Connected Askoma smart meter                                                                                                    | not installed<br>Askoma smart meter 004-0356<br>Askoma smart meter 004-0364<br>Carlo Gavazzi EM340     |                  |
| Invert the input values of the smart meter                                                                                                    |                                                                                                    |                  |

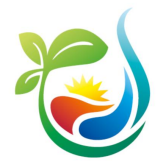

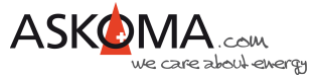

### Änderungen werden erst wirksam, wenn auf SAVE CHANGES geklickt wird.

| Save | CANCEL ALL CHANGES | SAVE CHANGES               |
|------|--------------------|----------------------------|
|      |                    | RETURN TO<br>ADVANCED VIEW |

### Funktionsweise:

Die Gesamtenergiedaten am Hausanschlusspunkt (Einspeisung und Bezug) werden automatisch sekündlich ausgelesen.

Mit "Invert the input values of smart meter" kann die Energierichtung – falls notwendig – invertiert werden. Dies ist sinnvoll, wenn der Smart Meter entgegen der Anleitung eingebaut wurde.

Die so ausgelesenen Daten werden als «LOAD\_FEEDIN\_VALUE» genutzt. Feedin bedeutet Einspeisung. Ziel der Feedin-Funktion ist es, den Einspeisewert so gering wie möglich zu halten.

Der Heizstab stellt hierzu die passende Leistung so ein, dass die Einspeisung so gering wie möglich ausfällt.

### Hinweise:

Es werden keine auswertbaren Historie Daten aufgezeichnet. Sollte hierzu Bedarf bestehen, sei hiermit auf die Premiumlösung mit einem Energiemanager verwiesen.

Zur Vermeidung von häufigem Relaisschaltungen wird in Stufen schrittweise die Leistung hoch und runter geschaltet.

Dabei sind gelegentliche Bezugsspitzen nicht zu vermeiden, vor allem wenn kurzfristig die Solarproduktion reduziert wurde oder Verbraucher im Hausnetz aktiviert werden!

Die Regelzeit beträgt aktuell 5 Sekunden.

Soll die maximale Temperatur erhöht werden, gelingt das über QUICK SETUP und dem Wert

| Temperature used for Load Set Point or Load Feedin (both typically used with Power to Heat functions with an energymanager) | 70 °C | (default 70 °C) |
|----------------------------------------------------------------------------------------------------|-------|-----------------|
|----------------------------------------------------------------------------------------------------|-------|-----------------|

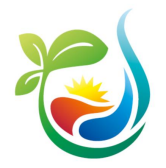

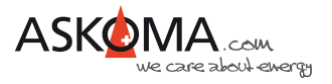

## 6.3. Verbindung mit einem Energiesystem

### 6.3.1. SMA Sunny Home Manager

Unter EXPERT SETUP kann die Unterstützung des SMA Sunny Home Managers aktiviert werden.

| Special Control Input Values  |                            |        |
|-------------------------------|----------------------------|--------|
| SMA Sunny Home Manager (SEMP) | OFF (step = 0) -> DISABLED | ENABLE |

Nach Aktivierung ist der **ASKO***HEAT* + als UPnP-Gerät sichtbar und wird automatisch mit einem erreichbaren Sunny Home Manager einen Verbindungsversuch starten.

Notwendige Schritte zur Bestätigung der Verbindung am Sunny Home Manager führen Sie bitte gemäß der Hersteller-Anleitung durch.

Ist eine Paarung erfolgreich durchgeführt, werden Steuerbefehle vom Sunny Home Manager entgegengenommen und der **ASKO***HEAT* + gemäß der Energiezuteilung aktiviert bzw. deaktiviert.

### Hinweis:

Komfortprogramme (Mindesttemperatur, Niedrig-Tarif, Legionellen Schutz, ...) können parallel genutzt werden!

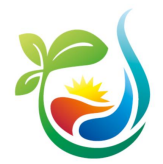

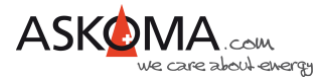

### 6.3.2. SENEC.Home

Die Verbindung des **ASKO***HEAT* + mit dem SENEC.Home System in drei Phasen:

### 1. Einstellungen am ASKOHEAT +

Alle Einstellungen erfolgen über "EXPERT SETUP" und anschließend "SETUP 4".

Zunächst muss SENEC. Home aktiviert werden, dazu den Hacken setzen.

Anschließend wird die lokale IP-Adresse des SENEC.Home eingegeben werden. Diese finden Sie auf dem Gerätedisplay des SENEC.Home Systems.

Der Port ist bereits auf 4424 eingestellt und muss nicht angepasst werden.

|                              | Value        | Function                   |
|------------------------------|--------------|----------------------------|
| SENEC HOME                   |              |                            |
| Enable SENEC HOME Connection |              |                            |
| IP Address                   | 192.168.4.65 | (default 0.0.0.0 = unused) |
| Port                         | 4424         | (default 4424)             |

Klicken Sie auf REGISTRIEREN. Der **ASKO***HEAT* + sendet daraufhin automatisch die Anfrage an das SENEC.Home Portal.

| START REGISTRATION | After pressing, the old token<br>will be deleted and you have<br>to confirm the pending<br>registration at www.mein-<br>senec.de again! | REGISTRATION |
|--------------------|----------------------------------------------------------------------------------------------------|--------------|
|--------------------|----------------------------------------------------------------------------------------------------|--------------|

### Hinweis:

Nach dem Drücken wird der alte Token gelöscht und Sie müssen die anstehende Registrierung unter www.mein-senec.de erneut bestätigen!

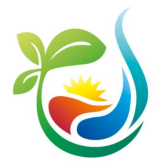

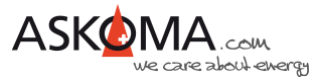

2. Freigabe der Registrierung auf mein-senec.de

Anleitung der SENEC GmbH:

### Kopplung über OpenAPI durch SENEC-Endkunden

### Voraussetzungen:

- Peripheriegerät und SENEC-Speicher müssen sich im gleichen WLAN-Netzwerk befinden.
- IP-Adresse des SENEC-Speichers muss für die Kopplung bekannt sein. Die IP-Adresse kann vom Display des SENEC-Speichers abgelesen werden.
- Es wird empfohlen, dem SENEC-Speicher eine statische IP-Adresse zuzuweisen. Die statische IP-Adresse kann in den Router-Einstellungen erstellt werden.

# Handlungsschritte für die Kopplung über SENEC.OpenAPI durch den SENEC-Endkunden (Anlagenbetreiber):

- 1. In <u>mein-senec.de</u> als Endkunde einloggen. In der Installateur-Ansicht kann die Kopplung nicht bestätigt werden.
- 2. In der linken Spalte den Menüpunkt "OpenAPI" auswählen.

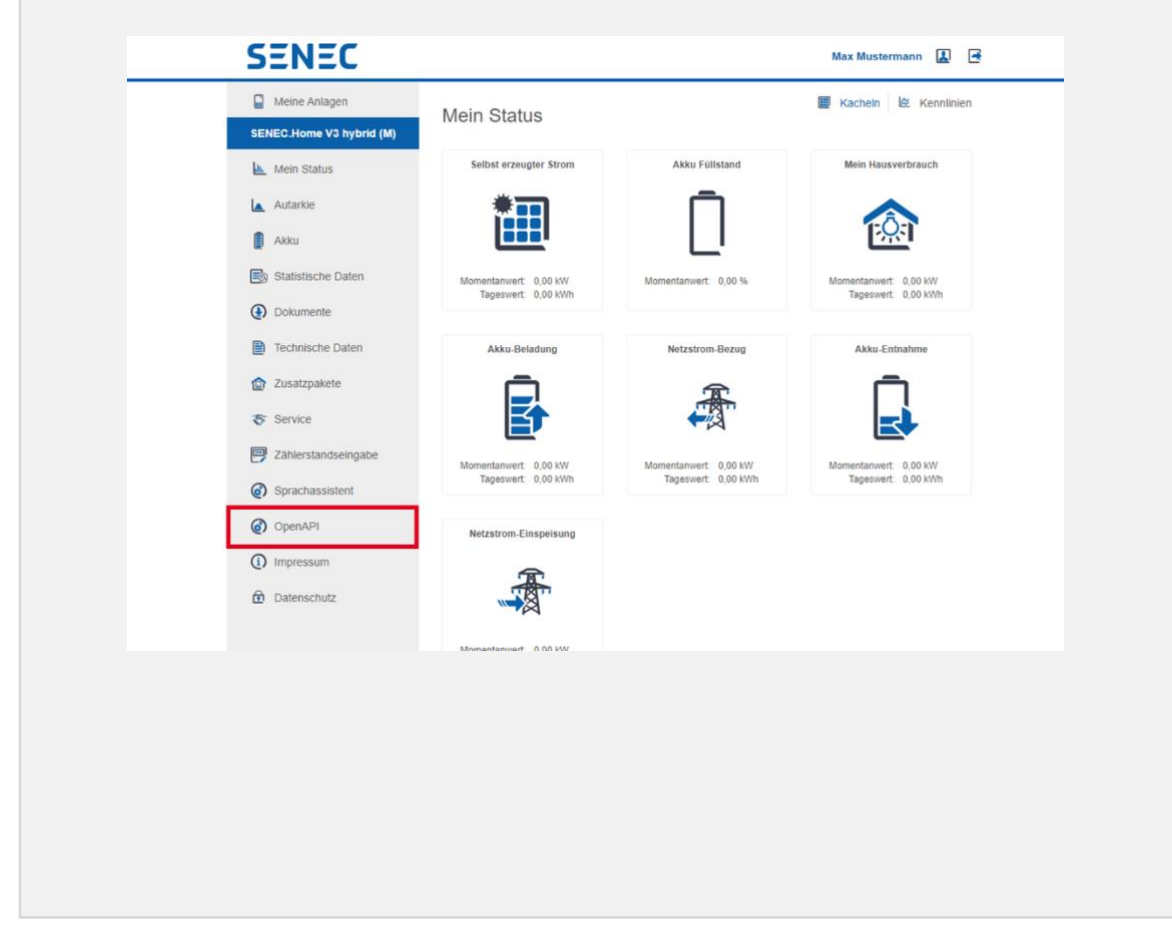

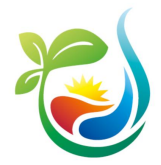

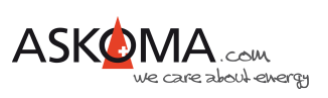

3. In der Spalte "Aktion" den Haken anklicken.

| Meine Anlagen                                                             | SENEC OpenAPI                                                                                                    |                                                                                                    |                                                                                            |                                                |
|---------------------------------------------------------------------------|----------------------------------------------------------------------------------------------------|----------------------------------------------------------------------------------------------------|--------------------------------------------------------------------------------------------|------------------------------------------------|
| ENEC.Home V3 hybrid (M)                                                   | SENEC.OpenAFI                                                                                                    |                                                                                                    |                                                                                            |                                                |
| Mein Status                                                               | Liste gekoppelter Geräte, die r<br>warten. Sie können bereits gel<br>mehr mit dem SENEC Speiche<br>bitte die Kopplungsprozedur g | nit dem SENEC Speicher kommuniz<br>koppelte Geräte nachträglich wieder<br>er kommunizieren. Wenn Sie ein Ge<br>pf. erneut durch. | zieren dürfen oder noch au<br>r entfernen. Die Geräte kön<br>erät auf dieser Liste vermiss | Thre Erlaubn<br>nen dann nicl<br>en, führen Si |
| Akku                                                                      | Gerät                                                                                                    | Hersteller                                                                                                    | Datum                                                                                      | Aktion                                         |
| Statistische Daten                                                        | Name des Geräts Na                                                                                                    | me des Herstellers                                                                                                    | 26.05.2021                                                                                 | 0                                              |
| Technische Daten Tusatzpakete Service Zahlerstandseingabe Sprachassistent |                                                                                                    |                                                                                                    |                                                                                            |                                                |

Das Peripheriegerät wurde akzeptiert. SENEC-Speicher und Peripheriegerät sind nun gekoppelt.

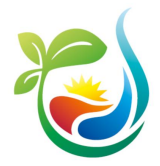

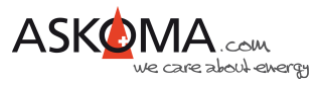

### 3. <u>Warten bis zur Verbindung</u> (ASKOHEAT+)

Nach der Freigabe kann es einige Minuten dauern, bis eine Verbindung hergestellt ist.

Im Status-Bereich kann diese Verbindung überwacht werden.

| STATUS                                  |                                |                                 |
|-----------------------------------------|--------------------------------|---------------------------------|
| Date and Time                           | Tue, 2021-07-13 12:51:52       |                                 |
| Status of Communication with SENEC HOME | CONNECTED FEEDIN -><br>HEATING | 12:51:51: GRID POWER =<br>-1378 |

Folgende Stati werden angezeigt:

| NOT CONNECTED                              | nicht aktiviert, keine Verbindung                                                                            |
|--------------------------------------------|----------------------------------------------------------------------------------------------------|
| NOT CONNECTED *** ERROR *** TIMEOUT        | keine Verbindung, falsche<br>Einstellungen                                                                   |
| CONNECTED *** ERROR *** ACTIVATION PENDING | Registrierung angefragt,<br>Aktivierung auf <u>www.mein.senec.de</u><br>steht noch aus                       |
| CONNECTED *** ERROR *** INCORRECT TOKEN    | Alte Aktivierung ist hinterlegt, diese<br>auf <u>www.mein.senec.de</u> löschen<br>und neu registrieren       |
| CONNECTED TIMEOUT                          | Kommunikationsstörung, sollte das<br>länger anhalten, ist die Netzwerk-<br>und Internet-Verbindung zu prüfen |
| CONNECTED -> HEATING                       | Überschußenergie vorhanden, ist <b>ASKO<i>HEAT</i> +</b> _aktiviert                                          |
| CONNECTED -> FEEDIN                        | Überschußenergie vorhanden<br>(Einspeisung, jedoch wird nicht<br>geheizt)                                    |
| CONNECTED                                  | Aktuell keine Überschußenergie vorhanden                                                                     |

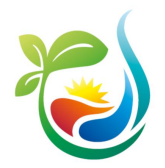

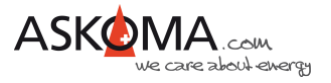

## 6.4. Einrichtung analoger 0-10 Volt Eingang

Der analoge 0-10 Volt Eingang eignet sich zur einfachen diskreten Steuerung des ASKOHEAT+.

Im Abstand von 1,25 Volt werden in 8 gleichen Abschnitten die Heizstufen 0 bis 7 zugeordnet.

Wenn gewünscht, kann eine individuelle Zuordnung für jeden Abschnitt erfolgen. Dazu ist die untere Abschnittspannung, die Heizstufe und die gewünschte Temperatur einzutragen.

Nicht benutzte Abschnitte können mit dem Wert 0 V deaktiviert werden.

| Analog Input                                                                                        |                                          | RESET TO DEFAULT<br>VALUES             |
|----------------------------------------------------------------------------------------------------|------------------------------------------|----------------------------------------|
| Section 7 - Threshold value to set heater step<br>MODBUS_CON_ANALOG_IN_7_THRESHOLD<br>STEPTEMP      | 8,75 V<br>7 Heater Step<br>70 °C         | (default 8.75 V -> Step 7 -><br>70 °C) |
| Section 6 - Threshold value to set heater step<br>MODBUS_CON_ANALOG_IN_6_THRESHOLD<br>STEPTEMP      | 7,50 V<br>6 Heater Step<br>70 °C         | (default 7.50 V -> Step 6 -><br>70 °C) |
| >Section 5 - Threshold value to set heater step<br>MODBUS_CON_ANALOG_IN_5_THRESHOLD<br>STEPTEMP     | 6,25 V<br>5 Heater Step<br>70 °C         | (default 6.25 V -> Step 5 -><br>70 °C) |
| Section 4 - Threshold value to set heater step<br>MODBUS_CON_ANALOG_IN_4_THRESHOLD<br>STEPTEMP      | 5,00 V<br>4 Heater Step<br>70 °C         | (default 5.00 V -> Step 4 -><br>70 °C) |
| Section 3 - Threshold value to set heater step<br>MODBUS_CON_ANALOG_IN_3_THRESHOLD<br>STEPTEMP      | 3,75 V<br>3 Heater Step<br>70 °C         | (default 3.75 V -> Step 3 -><br>70 °C) |
| Section 2 - Threshold value to set heater step<br>MODBUS_CON_ANALOG_IN_2_THRESHOLD<br>STEPTEMP      | 2,50 V<br>2 Heater Step<br>70 °C         | (default 2.50 V -> Step 2 -><br>70 °C) |
| Section 1 - Threshold value to set heater step<br>MODBUS_CON_ANALOG_IN_1_THRESHOLD<br>STEPTEMP      | 1,25   V     1   Heater Step     70   °C | (default 1.25 V -> Step 1 -><br>70 °C) |
| Section 0 - Threshold value to set heater step<br>MODBUS_CON_ANALOG_IN_0_THRESHOLD<br>STEPTEMP      | 0,00 V<br>0 Heater Step<br>70 °C         | (default 0.00 V -> Step 0 -><br>70 °C) |
| Hysteresis voltage input value (digital schmitt trigger function)<br>MODBUS_CON_ANALOG_IN_HYSTERSIS | 0,05 V                                   | (default 0.05 V)                       |

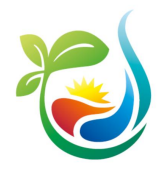

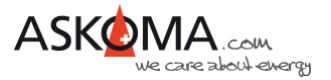

# 6.5. Verwendung digitaler Schalteingang Wärmepumpenanforderung (Heat Pump Request)

Bei diesem Eingang handelt es sich um einen digitalen Schalteingang, wie er üblicherweise von Wärmepumpen verwendet wird, um eine Zusatzheizung zu steuern (= Wärmepumpenanforderung).

Zum Aktivieren wird der Eingang mit GND kurzgeschlossen. Dies erfolgt in der Regel über einen Relaiskontakt.

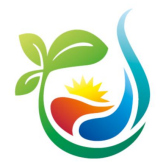

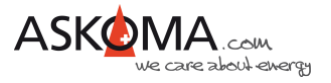

# 7. Komfortprogramme (QUICK SETUP)

Auf der Einstellungsseite QUICK SETUP können sie die wichtigsten und üblichen Einstellungen vornehmen.

## 7.1. Einbauposition

Geben Sie die Einbauposition an. Aktuell hat die Angabe keinen Einfluss auf die Funktion, jedoch wird in einem künftigen Update diese Angabe zur Leistungsoptimierung berücksichtigt werden.

| Heater Position         |  |
|-------------------------|--|
| Installed in ASKOWALL © |  |
| In middle of boiler     |  |
| At bottom of boiler     |  |

## 7.2. Temperatureinstellungen

Hiermit wird ausgewählt, welche angeschlossenen Temperatursensoren für die Temperaturbestimmung genutzt werden sollen.

| Temperature Settings            | (used for temperature control<br>and legionella protection) |
|---------------------------------|-------------------------------------------------------------|
| Use extern temperature sensor 4 |                                                             |
| Use extern temperature sensor 3 |                                                             |
| Use extern temperature sensor 2 |                                                             |
| Use extern temperature sensor 1 |                                                             |
| Use intern temperature sensor 0 | (default enabled))                                          |
|                                 |                                                             |

### Hinweise:

Wird der **ASKO***HEAT* + in der **ASKO***WALL* betrieben, dann soll der interne Sensor nicht verwendet werden, da dieser in der kleinen Durchlaufpatrone sich sehr schnell auf die maximale Temperatur aufheizen wird!

Sollen für den Legionellen-Schutz und die Temperaturregelungen unterschiedliche Sensoren verwendet werden, kann dies über EXPERT SETUP und dann SETUP 1 eingestellt werden.

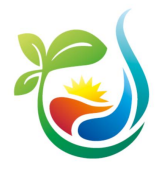

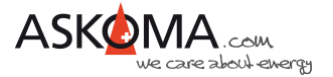

Es lassen sich für unterschiedliche Steuerungsmöglichkeiten unterschiedliche Temperaturen einstellen.

Für den digitalen Eingang (Heat Pump Request = Wärmepumpenanforderung) und den Emergency Mode wird eine gemeinsame Temperatureinstellung genutzt.

| Temperature for Heat Pump Request and for Emergency Mode | 55 °C | (default 55 °C) |
|----------------------------------------------------------|-------|-----------------|
|                                                          |       |                 |

Eine weitere Einstellung wird für die Steuerfunktion das direkte Setzen der Heizstufe über MODBUS oder http GET JSON verwendet.

Die dritte Temperatur wird für die halbautomatischen Steuerfunktionen LOAD SET POINT und LOAD FEEDIN verwendet.

| Temperature used for Load Set Point or Load Feedin (both typically used with Power to Heat functions with an energymanager) | [70] °C | (default 70 °C) |
|----------------------------------------------------------------------------------------------------|---------|-----------------|
|----------------------------------------------------------------------------------------------------|---------|-----------------|

## 7.3. Mindesttemperatur

Die Mindesttemperatur wird entweder als Frostschutz oder als Basistemperatur eingesetzt. Der **ASKO***HEAT* + wird unabhängig von Zeit, Tarif und Solarenergie so lange heizen, bis diese Temperatur erreicht ist.

Mit «Enable» wird die Funktion aktiviert.

| Minimal Temperature                                                              |       |                 |
|----------------------------------------------------------------------------------|-------|-----------------|
| Enable heating to Minimal Temperature (independent of PV electricity and tariff) |       |                 |
| Minimal Temperature (used as basic temperature or frost protection)              | 20 °C | (default 20 °C) |

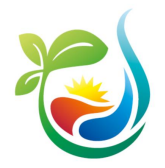

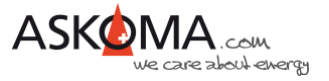

## 7.4. Niedrigstromtarif (Low Tariff)

Für den Niedrigstromtarif kann ein eigener Temperaturbereich definiert werden. Im gewählten Zeitfenster versucht der **ASKO***HEAT* + die Temperatur zu erreichen.

Mit «Enable» wird die Funktion aktiviert.

| Low Tariff                                                      |       |                 |
|-----------------------------------------------------------------|-------|-----------------|
| Enable heating at individual temperature during Low Tariff time |       |                 |
| Low Tariff Temperature (used if low tariff option is enabled)   | 55 °C | (default 55 °C) |
| Start Time for your local Low Tariff (or Night Tariff)          | 22 :0 | (default 22:00) |
| End Time                                                        | 6:0   | (default 06:00) |

## 7.5. Legionellen-Schutz

Wenn der präventive Schutz vor Legionellen aktiviert ist, kann entschieden werden, in welchem Intervall die Temperatur zum Abtöten von Legionellen erreicht sein muss.

Zur Verfügung stehen

- monatlich (30 Tage)
- vierzehntägig
- wöchentlich
- täglich

Es kann die bevorzugte Aufheizzeit eingestellt werden (wichtig bei vorhandenem Niedrigtarif).

| Legionella Protection                    |              |                             |
|------------------------------------------|--------------|-----------------------------|
| Enable Legionella Protection             |              | (default disabled)          |
| Interval monthly (30 days)               |              |                             |
| Interval fortnightly (14 days)           |              | (default enabled))          |
| Interval weekly (7 days)                 |              |                             |
| Interval daily                           |              |                             |
| Heat up temperature                      | 65 °C        | (default 65 °C)             |
| Heat up minutes (used to limit the time) | 240 minutess | (default 240 min.)          |
| Prefered heat up start time              | 0:0          | (default empty, e.g. 23:00) |

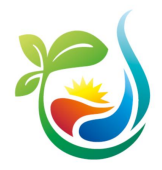

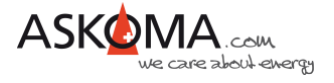

### Hinweise:

Wird während des Intervalls die Legionellen-Schutz-Temperatur erreicht (z.B. durch Aufheizen über Solarstrom oder durch eine andere vorhandene Energiequelle) startet der Intervall Count Down erneut.

Dies wird wie folgt angezeigt:

| Legionella Protection ** Temperature reached outside persiod :-) DISABLE<br>Last activation before 0 day 4 hours 22 min. | ) |
|----------------------------------------------------------------------------------------------------|---|
|----------------------------------------------------------------------------------------------------|---|

Diese Einstellungen können auch über die App vom Askoma Energiemanager **ASKO**SET + bzw. vom Solarmanager erfolgen.

Das System meldet einen Fehler, wenn die Legionellen-Schutz-Temperatur nicht erreicht werden kann. Ursache dafür ist meistens ein zu niedrig eingestellter Temperaturwert am Thermostat.

### 7.6. Speichern

Änderungen werden erst wirksam, wenn auf SAVE CHANGES geklickt wird.

| Save | CANCEL ALL CHANGES | SAVE CHANGES               |
|------|--------------------|----------------------------|
|      |                    | RETURN TO<br>ADVANCED VIEW |

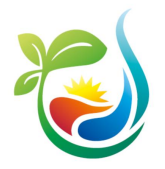

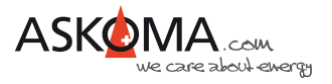

## 8. Sonstiges

## 8.1. Notfallbetrieb (Emergency Mode)

Der Notfallbetrieb kann durch Drücken des Notfallknopfes direkt am Gerät aktiviert oder deaktiviert werden.

Außerdem kann der Notfallbetrieb durch Klicken auf die Schaltfläche über den Webbrowser gestartet werden:

| Actual Status                                       |       |                   |
|-----------------------------------------------------|-------|-------------------|
| Version 1.14 - 25.1.2021 (Used with Firmware 4.2.t) |       |                   |
|                                                     | Value | Command           |
| Load and Temperature                                |       | EMERGENCY MODE ON |
|                                                     | -     |                   |

Alternativ geht das auch über http://askoheat.local/on bzw. http://askoheat.local/off

Hinweise:

Zur Sicherheit bleibt der Emergency Mode nur bis zu 24 Stunden aktiviert. Die automatische Abschaltung kann auch deaktiviert werden.

Wenn das Gerät neu gestartet wird, bleibt der Emergency Mode aktiv!

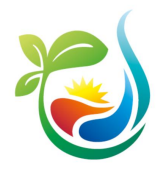

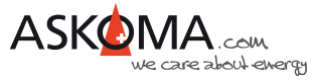

## 8.2. Gerätename (Infostring) und Gerät finden (Identify)

Sind mehrere **ASKO***HEAT* + verbaut, kann man mit dieser Funktion eine Zuordnung der IP-Adresse zum Gerät durchführen.

| Infostring | Evaluation Board | IDENTIFY THIS ASKOHEAT+ |
|------------|------------------|-------------------------|
|            |                  |                         |

Nach dem Klicken auf "IDENTIFY THIS ASKOHEAT+" blinken die obere und untere LED am **ASKO***HEAT* + für 30 Sekunden weiß.

Damit man das Gerät auch später, wenn eine andere IP-Adresse vom Router vergeben worden ist (z.B. nach einem Stromausfall oder wenn die Lease-Time abgelaufen ist), kann man dem Gerät einen eigenen Namen geben.

Wichtig: Nach dem Eintragen des neuen Namens wird dieser erst nach anklicken der Schaltfläche "SET INFOSTRING" gespeichert.

## 8.3. Zurücksetzen auf Werkseinstellungen (Factory Settings)

Sollten die Einstellungen am Gerät nicht zufriedenstellend sein, kann das Gerät auf Werkseinstellungen zurückgesetzt werden.

Dies erfolgt über die Seite "EXPERT SETUP" http://askoheat.local/expert.

| Factory Settings | RESET TO FACTORY SETTINGS |
|------------------|---------------------------|
|                  |                           |

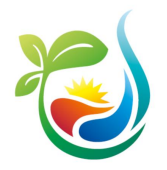

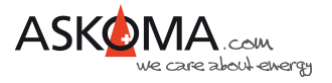

## 8.4. Update

ASKOMA bietet in unregelmäßigen Abständen Updates an.

Fehler werden beseitigt (Neue kommen dazu ;-)) und es werden weitere neue Funktionen implementiert.

Der **ASKO***HEAT* + prüft nicht selbständig, ob ein Update vorhanden ist. Ebenso wird das Update nicht automatisch geladen und installiert.

Zur Prüfung und Installation ist ein zweistufiges Verfahren implementiert.

Schritt 1: CHECK UPDATE

Prüfen, ob eine neue Firmware bereitsteht.

| Software Version | 4.2.t | CHECK UPDATE |
|------------------|-------|--------------|
|                  |       |              |

Ist das Gerät aktuell, wird «NO UPDATE AVAILABLE -> CHECK AGAIN» angezeigt.

Schritt 2: MAKE UPDATE

Das Update kann durchgeführt werden.

| Software Version | 4.2.t | UPDATE AVAILABLE -> MAKE<br>UPDATE |  |
|------------------|-------|------------------------------------|--|
|                  |       |                                    |  |

Hinweis:

Ein Update benötigt typischerweise 2 bis 3 Minuten.

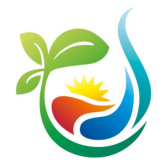

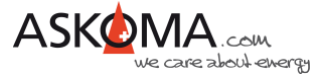

## 8.5. Neustart (Reset)

Wenn notwendig, kann ein Neustart (Soft-Reset) durchgeführt werden.

| Hardware Version | HW 1.3 | RESET |
|------------------|--------|-------|

## 8.6. Temperatur-Sensor Fehler quittieren

Wenn externe Temperatursensoren angeschlossen wurden, prüft der **ASKO***HEAT* + sekündlich, ob diese noch korrekt angeschlossen sind.

Im Fehlerfall wird eine Fehlermeldung ausgegeben.

Ursache dafür können sein:

- Installationsfehler, wenn versehentlich die Kontakte f
  ür die Temperaturmessung genutzt wurden
- Umverdrahtung vorhandener Sensoren
- Defekt der Verbindung (Klemme, Kabel, Sensor)

Der Fehler kann nur durch klicken auf «CLEAR TEMPERATUR ERROR» oder beheben eines tatsächlichen Fehlers abgestellt werden.

| Error                        | 5    | CLEAR TEMPERATURE ERROR |
|------------------------------|------|-------------------------|
| Missing Temperature Sensor 1 | TRUE |                         |

## 8.7. Zeitzone und Sommerzeit

Diese Funktion steht nur zur Verfügung, wenn eine Internetverbindung besteht.

Die Zeitzone kann nach UTC eingestellt werden.

Ebenso kann die Sommerzeit (summertime) genutzt werden, die Aktivierung erfolgt manuell, die Deaktivierung erfolgt automatisch.

| Date and Time | Thu, 2021-06-03 12:26:30 | - UTC+1h +<br>DISABLE SUMMERTIME |
|---------------|--------------------------|----------------------------------|
|               |                          |                                  |

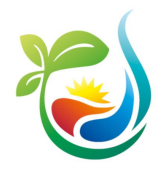

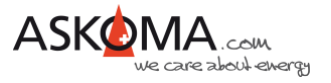

## 8.8. Einrichtung Modbus RTU (SETUP 2)

Einstellungen in diesem Bereich sind nur für Experten gedacht und über EXPERT SETUP und anschließend SETUP 2 erreichbar.

Eingestellt werden können:

- a) Modbus ID (SLAVE ID)
- b) Baudrate von 1200 bis 230400
- c) Parity odd (ungerade), even (gerade) oder two stop bits (kein Parity bit)

| MODBUS RTU                  |                                                                                                    |                 |
|-----------------------------|----------------------------------------------------------------------------------------------------|-----------------|
| Slave ID                    | 10                                                                                                    | (default 99)    |
| Baudrate                    | 1200<br>2400<br>4800<br>9600<br>14400<br>19200<br>28800<br>38400<br>57600<br>76800<br>115200<br>230400 | (default 19200) |
| Enable Send parity bit odd  |                                                                                                    |                 |
| Enable Send parity bit even |                                                                                                    |                 |
| Send two stop bits          |                                                                                                    |                 |

Modbus RTU kann für zwei unterschiedliche Anwendungen konfiguriert werden.

### 8.8.1. MODBUS RTU SLAVE (Energy Manager)

| MODBUS RTU SLAVE (ENERGY MANAGER)                                                                         |                  |
|----------------------------------------------------------------------------------------------------|------------------|
| Slave mode is active, so ASKOHEAT+ can be controlled by any<br>Modbus master connected at RS485 interface | (defalt enabled) |
|                                                                                                    |                  |

Damit können die Modbus Register über RS485 Schnittstelle abgefragt und gesetzt werden.

Dies wird typischerweise von sogenannten Energiemanagern durchgeführt.

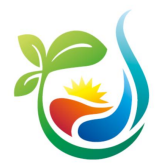

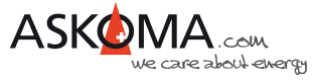

### 8.8.2. MODBUS RTU MASTER (Smart Meter)

| MODBUS RTU MASTER (SMART METER)                                                                                                    |                                                                                                    |  |
|----------------------------------------------------------------------------------------------------|----------------------------------------------------------------------------------------------------|--|
| Master mode is active, so ASKOHEAT+ can read out a smart<br>meter input directly (feedin and consumption values) to support<br>the autonomous use case POWER TO HEAT using the RS485<br>interface |                                                                                                    |  |
| Connected Askoma smart meter                                                                                                    | not installed<br>Askoma smart meter 004-0356<br>Askoma smart meter 004-0364<br>Carlo Gavazzi EM340 |  |
| Invert the input values of the smart meter                                                                                                    |                                                                                                    |  |

Für den Use Case Power to Heat wird hier eingestellt, welcher kompatible Smart Meter über RS485 mit dem **ASKO***HEAT* + verbunden ist.

Die Gesamtenergiedaten am Hausanschlusspunkt (Einspeisung und Bezug) werden automatisch sekündlich ausgelesen.

Mit "Invert the input values of smart meter" kann die Energierichtung – falls notwendig – invertiert werden. Dies ist sinnvoll, wenn der Smart Meter entgegen der Anleitung eingebaut wurde.

Die so ausgelesenen Daten werden als «LOAD\_FEEDIN\_VALUE» genutzt. Feedin bedeutet Einspeisung. Ziel der Feedin-Funktion ist es, den Einspeisewert so gering wie möglich zu halten.

Der **ASKO***HEAT* + stellt hierzu die passende Leistung so ein, dass die Einspeisung so gering wie möglich ausfällt.

Mit dem Bias Value und der Power on Delay kann der Berechnungsalgorithmus angepasst werden.

Es wird nicht empfohlen diese Einstellungen zu verändern.

| 50 | (default 50) |
|----|--------------|
| 10 | (default 0)  |
|    | 50           |

Hinweis:

Änderungen werden erst wirksam, wenn auf SAVE CHANGES geklickt wird.

| Save | CANCEL ALL CHANGES | SAVE CHANGES               |
|------|--------------------|----------------------------|
|      |                    | RETURN TO<br>ADVANCED VIEW |

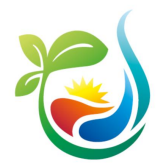

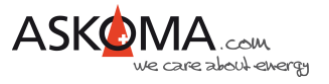

## 8.9. Statische IP-Adresse und Modbus TCP Port (SETUP 3)

Die Einstellungen können über EXPERT SETUP und SETUP 3 erreicht werden.

Bei Bedarf kann der üblicherweise für Modbus TCP verwendete Port von 520 auf einen gewünschten Wert angepasst werden.

| MODBUS          |     |              |
|-----------------|-----|--------------|
| Modbus TCP Port | 520 | (default 520 |

Ebenso kann eine statische (feste) IP-Adresse vergeben werden.

| STATIC IP                                                                         |               |                         |
|-----------------------------------------------------------------------------------|---------------|-------------------------|
| Static IP Address<br>(use 0.0.0.0 to get a dynamic IP address from a DHCP server) | 0.0.0.0       | (default 0.0.0.0)       |
| Subnet Mask                                                                       | 255.255.255.0 | (default 255.255.255.0) |
| Gateway IP                                                                        | 0.0.0.0       | (default 0.0.0.0)       |
| DNS Server IP                                                                     | 8.8.8.8       | (default 8.8.8.8)       |
| Alternative DNS Server IP                                                         | 1.1.1.1       | (default 1.1.1.1)       |

Die IP-Adresse 0.0.0.0 bedeutet, dass der **ASKO***HEAT* + auf eine IP-Adresse von einem DHCP-Server wartet.

### Hinweise:

Änderungen werden erst wirksam, wenn auf SAVE CHANGES geklickt wird.

| Save | CANCEL ALL CHANGES | SAVE CHANGES               |
|------|--------------------|----------------------------|
|      |                    | RETURN TO<br>ADVANCED VIEW |

Sollte der **ASKOHEAT +** nicht mehr erreichbar sein, kann das Gerät auf die Werkseinstellungen zurückgesetzt werden, indem die Emergency On Taste für min. 30 Sekunden gedrückt gehalten wird.

Der **ASKOHEAT +** ist dann wieder über DHCP erreichbar.

Aktuell besitzt das Gerät keine per Default verwendbare feste IP-Adresse und ist somit bei einem direkten Anschluss mit einem Laptop ohne DHCP-Server nicht erreichbar!

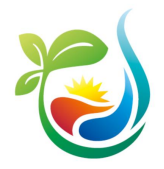

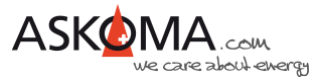

# 8.10. Übersicht Modbus-Register

Auf unserer Homepage ist hier die Übersicht der Modbus-Register einsehbar:

http://www.askoma.com/modbus.html

Wenn Sie lokal auf einen **ASKO***HEAT* + zugreifen können, sind die zur installierten Firmware gültigen Beschreibungen wie folgt erreichbar:

http://askoheat.local/modbus

Den aktuellen Inhalt aller Modbus-Register können sie wie folgt anzeigen lassen:

http://askoheat.local/getall

| € → C O A Nicht sicher   askohe                                                                                                    | at.local/prtail                                                                                           | Q 🕁 🛪 🗿 |
|----------------------------------------------------------------------------------------------------|----------------------------------------------------------------------------------------------------|---------|
| CORVE RECEPTER NAP. (adde) register name -                                                                                                    | han valian → payloant                                                                                     |         |
| ATETINE = [75a, 1011-04-03 10:10:12]                                                                                                    |                                                                                                    |         |
| 162) MODBUS_INDG_TEMP2                                                                                                    | - 0x0013 -> 25                                                                                            |         |
| 104) HOOHOS INEC TEMPS                                                                                                    | - 0x0018 -> 25                                                                                            |         |
| 104) WOODUS INDI ENG                                                                                                    | * 0x0000 -> 0                                                                                             |         |
| 109) MODBOR TRED STATUS                                                                                                    | - 0e0100 -> []                                                                                            |         |
| 1111 HOUSUL IREL ACTURE CONTROL INDUCT                                                                                                    | = 0x0100 => []                                                                                            |         |
| 110) NODBUE CHD_ERT_HEATER_ETER                                                                                                    | - 000000 -> 0                                                                                             |         |
| JE1) HOUBUS (NO LOAD RETPORT VALUE<br>JE3) HOUBUS (NO LOAD FEEDIN VALUE                                                                                                    | = 040000 -> 0<br>= 040000 -> 0                                                                            |         |
| 210) HODBUS CHD RESET                                                                                                    | = 0x0000 →> 0                                                                                             |         |
| J113 HODBUS CHD RECOMPTS<br>J131 HODBUS CHD IDENTIFY                                                                                                    | - 0u0000 -> 0<br>- 0u0000 -> 0                                                                            |         |
| 113) HOUBUS CHO CLEAN TEMP SERSOR ERROR                                                                                                    | = 0x0100 -> 0                                                                                             |         |
| 310) HOOHIS_EHA_ID                                                                                                    | - 0x5478 -> xEx325                                                                                        |         |
| 3425                                                                                                    | - 0x7432                                                                                                  |         |
| 3633                                                                                                    | - 0x0000                                                                                                  |         |
| 3043                                                                                                    | - 040100<br>- 040000                                                                                      |         |
| 306)                                                                                                    | - 0+0400                                                                                                  |         |
| 3073                                                                                                    | - 040000<br>- 040000                                                                                      |         |
| 309}                                                                                                    | - 0x0100                                                                                                  |         |
| 3103                                                                                                    | - 0x0000                                                                                                  |         |
| 3125                                                                                                    | - 0x0100<br>- 0x0100                                                                                      |         |
| 3135                                                                                                    | - 0a0000                                                                                                  |         |
| 314)                                                                                                    | - 0e0100                                                                                                  |         |
| 3143 MODBUS EMA STATUS                                                                                                    | = 0+9609 -> []                                                                                            |         |
| 317) HOOBUS_EMA_REATER_LOAD                                                                                                    | - 0+0100 -> 0                                                                                             |         |
| 315) ROODIE ENA LOAD SETTISTINT VALUE                                                                                                    | - 0x2200 0                                                                                                |         |
| 120) RODBUE ENA LOAD FEEDIN VALUE                                                                                                    | * 0+2102 -> 8                                                                                             |         |
| 121) BOURDE ENA ENERGENCY NOR                                                                                                    | - 0x2000 -> 0                                                                                             |         |
| 113) RODBUE DAS ANALOS INPUT FLOAT                                                                                                    | = 0x5000 -> 0.50                                                                                          |         |
| 124)                                                                                                    | - 0+0100                                                                                                  |         |
| 1741 HOUSEN_DIA_TERPENATURE_FLOAT_SERIORS                                                                                                    | - 0x21k5                                                                                                  |         |
| 127) HOURCE_EMA_TEMPERATURE_FLOAT_DEBIDIRS                                                                                                    | - 0s41d1 -> 24.12                                                                                         |         |
| 128)                                                                                                    | - Oslall                                                                                                  |         |
| 137) ROOMIN_BHA_TEMPERATURE_FLOAT_SERIORJ                                                                                                    | - Deller 25.14<br>- Deller                                                                                |         |
| 111) HODWIE DAL TENPERATURE FLOAT_SERIES                                                                                                    | - 0a41c9 -> 25.14                                                                                         |         |
| 1111 MODBUS DIS TEMPERATURE FLOAT OFFICIAL                                                                                                    | · Dalles                                                                                                  |         |
| 134)                                                                                                    | - DeDe25                                                                                                  |         |
| 335) MODIFICE_EMA_TEMPERATURE_FLORT_SERSORS                                                                                                    | = 0a461c -> 9999.90                                                                                       |         |
| 4001 HOORDE PAR ID                                                                                                    | - 0x5478 -> xXx325                                                                                        |         |
| 4612                                                                                                    | = 0x3343                                                                                                  |         |
| 623                                                                                                    | - 047433                                                                                                  |         |
| 1045                                                                                                    | = 0a0100                                                                                                  |         |
| 485.5                                                                                                    | = 0x0000                                                                                                  |         |
| 073                                                                                                    | - 0x0000                                                                                                  |         |
| 418)                                                                                                    | - 0x0100                                                                                                  |         |
| 414)                                                                                                    | - 0x5500                                                                                                  |         |
| 4111                                                                                                    | - 5x5500                                                                                                  |         |
| 4123                                                                                                    | - 0x9100                                                                                                  |         |
| 4141                                                                                                    | - 040000                                                                                                  |         |
| 415)                                                                                                    | - 0+3105                                                                                                  |         |
| 416) HODENIE PAR TYPE                                                                                                    | - 0s202s -> [                                                                                             |         |
| 418) SODOUS FAR SEATERS POWER                                                                                                    | - 9x81de -> 1500                                                                                          |         |
| 4193 HODBOR PAR REATERS POWER                                                                                                    | - Dadskil -> 2010                                                                                         |         |
| 421) RODBUE PAR ARTICLE SUBBER                                                                                                    | = 083130 -> 812-8294<br>= 0x2403                                                                          |         |
| 4223                                                                                                    | = 043336                                                                                                  |         |
| 4233                                                                                                    | = 0x3429                                                                                                  |         |
| 4253                                                                                                    | - 0x0100                                                                                                  |         |
| 4263                                                                                                    | = 8a0000                                                                                                  |         |
| 1273                                                                                                    | - Gallel All                                                                                              |         |
| (19)                                                                                                    | - 0x5249                                                                                                  |         |
| 8305                                                                                                    | = 0x422d                                                                                                  |         |
| 8315                                                                                                    | - 0x2448                                                                                                  |         |
| 4333                                                                                                    | = 0x7375                                                                                                  |         |
| 124)                                                                                                    | = 0x353#                                                                                                  |         |
| ()6)                                                                                                    | + 0+000                                                                                                   |         |
| \$373                                                                                                    | - 0+0100                                                                                                  |         |
| 4.593                                                                                                    | - 0+8100                                                                                                  |         |
| 4493                                                                                                    | * 0x0100                                                                                                  |         |
| 441)                                                                                                    | + 8a0600                                                                                                  |         |
|                                                                                                    | - 049109                                                                                                  |         |
| 111) RODBUS_PAR_SOPTABAE_VERSION                                                                                                    | - 0s2e34 -> 4.2.t                                                                                         |         |
| 45)                                                                                                    | = 0x2x32                                                                                                  |         |
| ACC. MODIFIE PAR BARONERS VERSION                                                                                                    | - 0x0074                                                                                                  |         |
| 1483                                                                                                    | - 0x3120                                                                                                  |         |
| (49)                                                                                                    | - 0x313e                                                                                                  |         |
| 1073 ROOMPE CON BELAT SEC COUNT                                                                                                    | - 040000 5<br>- 04001a -+ 50                                                                              |         |
| DITTING TOW INFOR SETTING                                                                                                    | - Ballds +> [                                                                                             |         |
| 103) HODBUS CON AUTO REATER OFF RENUTES                                                                                                    | = 0x01a3 -> 1440                                                                                          |         |
| 141 HOURSE CON AUTO REATER OFF SETTING                                                                                                    | · Daffer -> 65135                                                                                         |         |
| 14) BOODUS_CON_REATBORTEN_TYPE                                                                                                    | - 0xffff -> (11111111 1111111)                                                                            |         |
| 1073 HOOMIS CON REATHINFES VOLUME                                                                                                    | = 0xffff -> \$5535                                                                                        |         |
| 5091 MODBOR CON LEGIS SETTING                                                                                                    | - 0x5400 -> 1                                                                                             |         |
| 110) HOOBUR_COM_LEGIO_TEMPERATURE                                                                                                    | = 0e9941 -> 65                                                                                            |         |
| 1113 MODBOS_COM_LEGIO_MEATUP_MINUTES                                                                                                    | - Deport -> 248                                                                                           |         |
| 11)) HOUSE CON LEGIS ACTIV TIME HOUR                                                                                                    | + 0+000 -> 0                                                                                              |         |
| 114) ROOMUR_COM_RESERVED1                                                                                                    | + 0affff +> 45535                                                                                         |         |
| 1151 MODBUS CON ARTENVERS                                                                                                    | - 0a0000 -> E                                                                                             |         |
| 1171                                                                                                    | + 0x0100                                                                                                  |         |
| 5183                                                                                                    | - 0+5100                                                                                                  |         |
| 119)                                                                                                    | - 040100                                                                                                  |         |
| 1211 HOURSE CON HOUSEHOLD WENDERS                                                                                                    | = 0xffff -> 63535                                                                                         |         |
| 122) HOURIS_CON_INFOSTRENE                                                                                                    | - 0x7645 -> Evaluation Board                                                                              |         |
| 1239                                                                                                    | - Oxfet1                                                                                                  |         |
| 1255                                                                                                    | - 086175<br>- 086776                                                                                      |         |
|                                                                                                    | - Catet?                                                                                                  |         |
| 5243                                                                                                    | * 8x4220                                                                                                  |         |
| 5243<br>5273                                                                                                    |                                                                                                    |         |
| 144)<br>127)<br>528)<br>529)                                                                                                    | = 0x6472                                                                                                  |         |
| 248)<br>527)<br>528)<br>528)<br>529)                                                                                                    | - 0x6472<br>- 0x0000                                                                                      |         |
| 244)<br>257)<br>258)<br>258)<br>259)<br>530)<br>5313                                                                                                    | - 0x6412<br>- 0x0000<br>- 0x0000                                                                          |         |
| 248<br>227)<br>228)<br>229)<br>230<br>230<br>230<br>231<br>232<br>231<br>232<br>231<br>232<br>232<br>231<br>232<br>231<br>232<br>231<br>232<br>231<br>232<br>231<br>232<br>232 | 0x8472     0x8472     0x8000     0x8000     0x8000     0x8000     0x8000                                  |         |
| 1441<br>2427<br>2429<br>2429<br>2429<br>2429<br>2429<br>2429<br>2429                                                                                                    | ba432     va200     va200     va200     va200     va200     va200     va200     va200     va200     va200 |         |

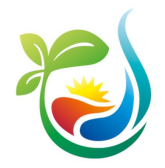

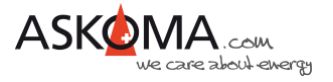

## 8.11. API http GET JSON

Alle Einstellungen können über JSON abgefragt und geändert werden.

Dabei werden die meisten Parameter über die gleichen Registernamen und Inhalte verwendet, wie sie auch für die Modbus Schnittstelle zur Verfügung stehen.

Die Anleitung hierzu ist auf dem **ASKO***HEAT* + oder der Askoma Homepage einsehbar:

http://askoheat.local/json

http://askoheat.local/python

Folgende Möglichkeiten bestehen:

- fullstatus.json
- getall.json (nur für Debug, da die Aufbereitung mehr als 1 Sekunde benötigt)
- getema.json
- getcon.json
- getpar.json
- getval.json
- getsenec.json

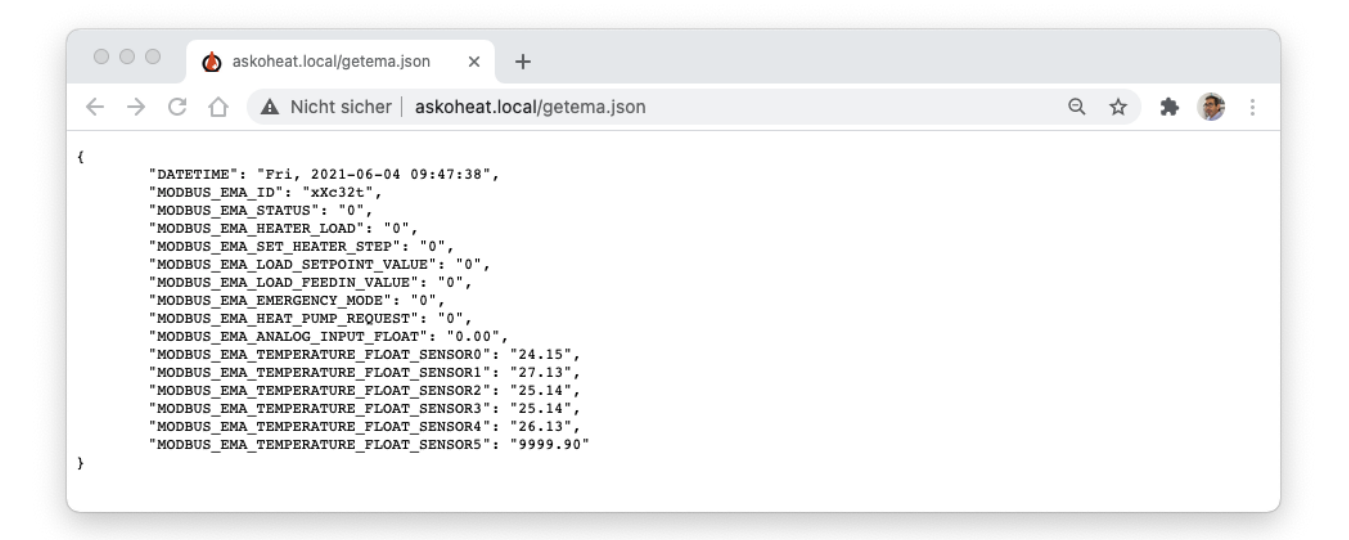

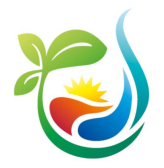

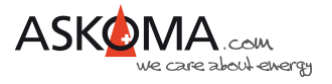

## 8.12. Hinweise zum Datenaustausch mit dem ASKOHEAT +

Der **ASKO***HEAT* + arbeitet intern im Sekundentakt.

Daten sollten im Intervall zwischen 1000 und 8000 Millisekunden liegen. Intervalle größer 10000 Millisekunden führen zu einem Timeout und einer Fehlermeldung.

Steuerwerte (MODBUS\_CMD\_SET\_HEATER\_STEP, MODBUS\_CMD\_LOAD\_SETPOINT, MODBUS\_CMD\_LOAD\_FEEDIN) müssen mindestens einmal pro Minute erfolgen. Empfohlen wird ein Aktualisieren zwischen 1000 und 8000 Millisekunden.

Nach 60 Sekunden ohne erneutes Setzen eines der Steuerwerte wird zur Sicherheit der letzte Steuerwert auf 0 gesetzt.

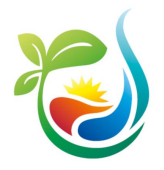

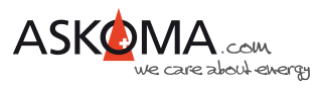

## 8.13. Wichtige Browser-Befehle bzw. Terminal-Befehle

| BROWSER BEFEHL                              | BEMERKUNG                                                                |
|---------------------------------------------|--------------------------------------------------------------------------|
| HTTP://ASKOHEAT.LOCAL/RESET                 | Neustart der Firmware                                                    |
| HTTP://ASKOHEAT.LOCAL/CHECK%20UPDATE        | Prüfung auf eine neue Firmware                                           |
| HTTP://ASKOHEAT.LOCAL/MAKE%20UPDATE         | Start Update, wenn neue Firmware vorhanden                               |
| HTTP://ASKOHEAT.LOCAL/FORCE%20UPDATE        | Update erzwingen (auch wenn die aktuelle Version schon die Aktuelle ist) |
| HTTP://ASKOHEAT.LOCAL/FULLSTATUS.JSON       | Anzeige aktueller<br>Statusinformationen und<br>Einstellungen            |
| HTTP://ASKOHEAT.LOCAL/GETALL                | Anzeige Inhalt aller Modbus-<br>Register                                 |
| HTTP://ASKOHEAT.LOCAL/GETALL.JSON           | Anzeige Inhalt aller Modbus-<br>Register im JSON-Format                  |
| HTTP://ASKOHEAT.LOCAL/ON                    | Emergency On via Terminal /<br>Browser                                   |
| HTTP://ASKOHEAT.LOCAL/OFF                   | Emergency Off via Terminal /<br>Browser                                  |
| HTTP://ASKOHEAT.LOCAL/CLEAR%20TEMP%20ERROR  | Temperatur-Sensor Fehler<br>quittieren                                   |
| HTTP://ASKOHEAT.LOCAL/IDENTIFY              | Gerät identifizieren (LEDs blinken weiß)                                 |
| HTTP://ASKOHEAT.LOCAL/FACTORY%20SET         | Werkseinstellungen aller Parameter setzen                                |
| HTTP://ASKOHEAT.LOCAL/DEFAULT%20ANALOG%20IN | Werkseinstellungen nur für Analog                                        |

Hinweise:

Je nach Router ist "askoheat.local" durch die IP-Adresse des **ASKO***HEAT* + ersetzen.

Die Befehle können auch in einem Terminalfenster eingegeben werden, z.B.

curl <u>http://askoheat.local/fullstatus.json</u>

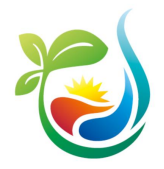

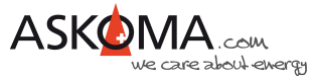

# 9. ASKOHEAT + Webseiten

## 9.1. Homepage

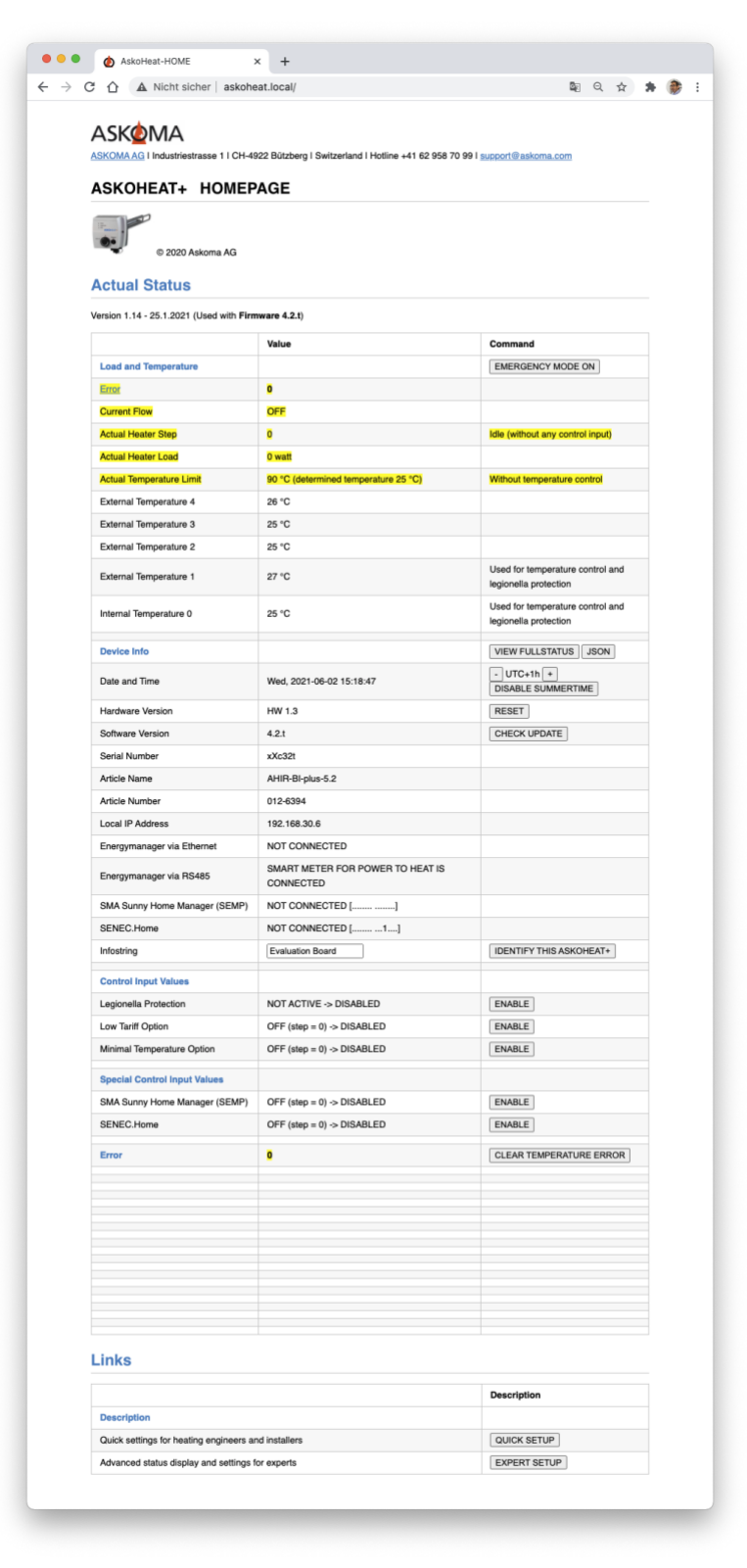

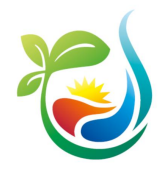

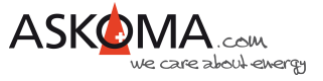

# 9.2. Quick Setup (Schnelle vereinfachte Einstellungen)

| KOMAAG I Industriestrasse 1 I CH-4922 Bützberg I Switzerland I                                                                 | Hotline +41 62 958 70 99   supp | म्सु ५ प्र<br>ort@askoma.com                                |
|----------------------------------------------------------------------------------------------------|---------------------------------|-------------------------------------------------------------|
| SKOHEAT+ QUICK SETUP                                                                                                    |                                 |                                                             |
| put and System Settings                                                                                                    |                                 |                                                             |
| rsion 1.01 - 30.11.2020                                                                                                    |                                 |                                                             |
| ase make your changes and press the <u>SAVE button</u> on the botton                                                           | n.                              |                                                             |
|                                                                                                    | Value                           | Function                                                    |
| feater Position                                                                                                    | -                               |                                                             |
| nstalled in ASKOWALL ©                                                                                                    |                                 |                                                             |
| n middle of boller                                                                                                    |                                 |                                                             |
| It bottom of boiler                                                                                                    | U                               |                                                             |
| emperature Settings                                                                                                    |                                 | (used for temperature control<br>and legionella protection) |
| Jse extern temperature sensor 4                                                                                                |                                 |                                                             |
| Jse extern temperature sensor 3                                                                                                |                                 |                                                             |
| Jse extern temperature sensor 2                                                                                                | 0                               |                                                             |
| Jse extern temperature sensor 1                                                                                                |                                 |                                                             |
| Jse intern temperature sensor 0                                                                                                |                                 | (default enabled))                                          |
| emperature for Heat Pump Request and for Emergency Mode                                                                        | 55 °C                           | (default 55 °C)                                             |
| e.g. manual control via the energy manager)                                                                                    | 70 °C                           | (default 70 °C)                                             |
| emperature used for Load Set Point or Load Feedin (both<br>ypically used with Power to Heat functions with an<br>nergymanager) | °C                              | (default 70 °C)                                             |
| linimal Temperature                                                                                                    |                                 |                                                             |
| Enable heating to Minimal Temperature (independent of PV<br>electricity and tariff)                                            |                                 |                                                             |
| linimal Temperature (used as basic temperature or frost<br>irotection)                                                         | 20 °C                           | (default 20 °C)                                             |
| .ow Tariff                                                                                                    |                                 |                                                             |
| nable heating at individual temperature during Low Tariff time                                                                 |                                 |                                                             |
| ow Tariff Temperature (used if low tariff option is enabled)                                                                   | 55 °C                           | (default 55 °C)                                             |
| tart Time for your local Low Tariff for Night Tariff)                                                                          | 22 10                           | (default 22:00)                                             |
| and Time                                                                                                    | 6 0                             | (default 06:00)                                             |
|                                                                                                    |                                 | (accurate option)                                           |
| egionella Protection                                                                                                    |                                 |                                                             |
| Enable Legionella Protection                                                                                                   | 0                               | (default disabled)                                          |
| nterval monthly (30 days)                                                                                                    | 0                               |                                                             |
| nterval fortnightly (14 days)                                                                                                  |                                 | (default enabled))                                          |
| nterval weekly (7 days)                                                                                                    | 0                               |                                                             |
| nterval daily                                                                                                    | 0                               |                                                             |
| eat up temperature                                                                                                    | 65 °C                           | (default 65 °C)                                             |
| feat up minutes (used to limit the time)                                                                                       | 240 minutess                    | (default 240 min.)                                          |
| Prefered heat up start time                                                                                                    | 0:0                             | (default empty, e.g. 23:00)                                 |
| Save                                                                                                    | CANCEL ALL CHANGES              | SAVE CHANGES                                                |
|                                                                                                    |                                 | RETURN TO HOMEPAGE                                          |

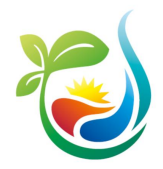

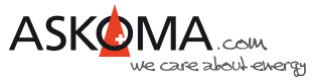

# 9.3. Expert Setup (Erweiterte Einstellungen)

| AskoHeat-EXPERT                                                                                                    |                                                     |                                                           |
|----------------------------------------------------------------------------------------------------|-----------------------------------------------------|-----------------------------------------------------------|
| ී 🏠 🔺 Nicht sicher   askoh                                                                                                    | eat.local/expert                                    | 口 光 智 Q 女                                                 |
| ASK <u>Ø</u> MA                                                                                                    |                                                     |                                                           |
| ASKOMA AG I Industriestrasse 1 I CH-49                                                                                                  | 22 Bützberg I Switzerland I Hotline +41 62 958 70 9 | I support@askoma.com                                      |
| ASKOHEAT+ ADVAN                                                                                                    | CED VIEW AND EXPERT SET                             | TINGS                                                     |
| © 2020 Askoma AG                                                                                                    |                                                     |                                                           |
| Table of Contents                                                                                                    |                                                     |                                                           |
| Actual Status and Value                                                                                                    |                                                     |                                                           |
| Load and Temperatur     Device Info     Control Input Values     Special Control Input Values     Setue     Setue     Constrol Tracking |                                                     |                                                           |
| • Error                                                                                                    |                                                     |                                                           |
| MODBUS and HTTP-JSON     Specification     Modbus Register                                                                              |                                                     |                                                           |
| • JSON                                                                                                    | 100                                                 |                                                           |
| Version 1.17 - 16.5.2021 (Used with Firm                                                                                                | ware 4.2.1)                                         |                                                           |
|                                                                                                    | Value                                               | Command                                                   |
| Load and Temperature                                                                                                    |                                                     | VIEW MODBUS REGISTERS                                     |
| Error                                                                                                    | •                                                   | CLEAR TEMPERATURE ERROR                                   |
| Current Flow                                                                                                    | OFF                                                 | ENABLE CURRENT FLOW                                       |
| Actual Heater Sten                                                                                                    |                                                     | ERROR                                                     |
| Actual Heater Step                                                                                                    | -                                                   | ENABLE HEATER LOAD IF                                     |
| Actual Heater Load                                                                                                    | 0 wat                                               | CURRENT FLOWS                                             |
| Actual Temperature Limit                                                                                                    | 90 °C (determined temperature 25 °C)                | Without temperature control                               |
| External Temperature 4                                                                                                    | 25 10                                               |                                                           |
| External Temperature 2                                                                                                    | 25 °C                                               |                                                           |
| External Temperature 1                                                                                                    | 26 °C                                               | Used for temperature control and<br>legionella protection |
| Internal Temperature 0                                                                                                    | 25 °C                                               | Used for temperature control and<br>legionella protection |
| Device Info                                                                                                    |                                                     | VIEW FULLSTATUS JSON                                      |
| Date and Time                                                                                                    | Wed, 2021-06-02 23:17:50                            | - UTC+1h *<br>DISABLE SUMMERTIME                          |
| Hardware Version                                                                                                    | HW 1.3                                              | RESET                                                     |
| Software Version                                                                                                    | 4.2.t                                               | CHECK UPDATE                                              |
| Serial Number                                                                                                    | xXc32t                                              |                                                           |
| Article Name                                                                                                    | AHIH-Bi-plus-5.2                                    |                                                           |
| Heater Power                                                                                                    | 750 watt<br>1500 watt<br>3000 watt                  |                                                           |
| Heater Type                                                                                                    | SCREW IN DELTA CONNECTION 7 STAGES                  |                                                           |
| Heater Position                                                                                                    | MIDDLE                                              |                                                           |
| Local IP Address                                                                                                    | 192.168.30.6                                        |                                                           |
| Energymanager via Ethernet                                                                                                    | NOT CONNECTED                                       |                                                           |
| Energymanager via RS485                                                                                                    | SMART METER FOR POWER TO HEAT IS<br>CONNECTED       | 23:17:49: LOAD FEEDIN = 0                                 |
| SMA Sunny Home Manager (SEMP)                                                                                                    | NOT CONNECTED []                                    |                                                           |
| DENEC.Home                                                                                                    | Fighted Board                                       | IDENTIEV THIS ASKOHEAT                                    |
|                                                                                                    | E revatori boara                                    | SAENTIPT THIS ASKONEAT+                                   |
| Control Input Values                                                                                                    | NOTACTUR                                            | Auto Off in 1110 min                                      |
| Auto Heater Off                                                                                                    | 0                                                   | Auto Off in 1440 min. DISABLE                             |
| Set Load Setpoint                                                                                                    | 0 watt                                              | CLEAR HEATER STEP VALUE                                   |
| Set Load Feedin                                                                                                    | 0 watt -> moving average 0 watt (10 sec.)           | DISABLE                                                   |
|                                                                                                    | 0.00 volt (calculated step = 0)                     | DISABLE                                                   |
| Analog Input (0-10V)                                                                                                    | area tou (careaning map = a)                        |                                                           |
| Analog Input (0-10V)<br>Heat Pump Request                                                                                               | OFF (off step = 0; on step = 7)                     | DISABLE                                                   |

| A Nicht sicher   askoh                                                                                          | eat.local/expert                         | 🛱 Q 🕁 🎓                                                 |
|----------------------------------------------------------------------------------------------------|------------------------------------------|---------------------------------------------------------|
| Legionella Protection                                                                                           | NOT ACTIVE -> DISABLED                   | ENABLE                                                  |
| Low Tariff Option                                                                                               | OFF (step = 0) -> DISARI FD              | ENABLE                                                  |
| Minimal Temperature Option                                                                                      | OFF (step = 0) -> DISABLED               | ENABLE                                                  |
|                                                                                                    |                                          |                                                         |
| Special Control Input Values                                                                                    |                                          |                                                         |
| SMA Sunny Home Manager (SEMP)                                                                                   | OFF (step = 0) -> DISABLED               | ENABLE                                                  |
| SENÉC.Home                                                                                                    | OFF (step = 0) -> DISABLED               | ENABLE                                                  |
| Setup                                                                                                    |                                          |                                                         |
| Input Settings and Legionella<br>Protection                                                                     |                                          | SETUP PAGE 1                                            |
| Interface Settings (Modbus RTU, SMA SEMP,)                                                                      |                                          | SETUP PAGE 2                                            |
| TCP/IP Network Settings (static IP,<br>Modbus TCP Port,)                                                        |                                          | SETUP PAGE 3                                            |
| Factory Settings                                                                                                |                                          | RESET TO FACTORY SETTINGS                               |
| Operating Tracking                                                                                              |                                          | Count of Activation                                     |
| CPU millis and WDT cycles                                                                                       | 16150055                                 | 1615                                                    |
| MODBUS TCP millis                                                                                               | 0                                        |                                                         |
| MODBUS RTU millis                                                                                               | 16149493                                 |                                                         |
| ASKOHEAT+                                                                                                    | 18 days 2 hours 28 min.                  | 67 [EM 3 - ETH 1 - WDT 0]                               |
| Heater 1 (Relay 1)                                                                                              | 1 day 21 hours 11 min.                   | 250                                                     |
| Heater 2 (Relay 2)                                                                                              | 0 day 8 hours 41 min.                    | 10                                                      |
| Heater 3 (Relay 3)                                                                                              | 0 day 0 hour 0 min.                      | 4                                                       |
| Pump (Relay 4)                                                                                                  | 2 days 1 hour 14 min.                    | 243                                                     |
| Valve (Relay 5)                                                                                                 | 0 day 0 hour 0 min.                      | 0                                                       |
| Control Innut Set Heater Sten                                                                                   | 0 day 0 hour 0 min                       | 0                                                       |
| Control Input Load Salvoint                                                                                     | 0 day 0 hour 0 min.                      | 0                                                       |
| Control Input Load Feedin                                                                                       | 1 day 7 hours 26 min.                    | 192                                                     |
| Control Input Heat Pump Bequest                                                                                 | 0 day 0 hour 0 min.                      | 0                                                       |
| Control Input Analog In (0-10V)                                                                                 | 0 day 0 hour 0 min.                      | 0                                                       |
| Control Input Emergency Mode                                                                                    | 0 day 0 hour 0 min.                      | 0                                                       |
| Legionella Protection                                                                                           | 0 day 0 hour 0 min.                      | 0                                                       |
| Control Input Low Tariff                                                                                        | 0 day 0 hour 0 min.                      | 0                                                       |
| Control Input Minimal Temperature                                                                               | 0 day 0 hour 0 min.                      | 0                                                       |
|                                                                                                    |                                          |                                                         |
| Control Special SMA SEMP                                                                                        | 0 day 0 hour 0 min.                      | 0                                                       |
| Control opecial ochecu.nome                                                                                     | o day o nour o min.                      | 0                                                       |
| Heater Step 1                                                                                                   | 1 day 7 hours 26 min.                    |                                                         |
| Heater Step 2                                                                                                   | 0 day 0 hour 0 min.                      |                                                         |
| Heater Step 3                                                                                                   | 0 day 0 hour 0 min.                      |                                                         |
| Heater Step 4                                                                                                   | 0 day 0 hour 0 min.                      |                                                         |
| Heater Step 5                                                                                                   | 0 day 0 hour 0 min.                      |                                                         |
| Heater Step 6                                                                                                   | 0 day 0 hour 0 min.                      |                                                         |
| meater step 7                                                                                                   | o day o nour 0 min.                      |                                                         |
| Highest Temperature                                                                                             | 196 °C                                   |                                                         |
| Error                                                                                                    | •                                        | CLEAR TEMPERATURE ERROR<br>ENABLE CURRENT FLOW<br>ERROR |
|                                                                                                    |                                          |                                                         |
|                                                                                                    |                                          |                                                         |
|                                                                                                    |                                          |                                                         |
|                                                                                                    |                                          |                                                         |
|                                                                                                    |                                          |                                                         |
|                                                                                                    |                                          |                                                         |
|                                                                                                    |                                          |                                                         |
| MODBUS and HTTP-J                                                                                               | SON                                      |                                                         |
| Specification                                                                                                   | Description                              |                                                         |
| MODBUS                                                                                                    | show the modbus specification document   | matching this ASKOHEAT+                                 |
| /JSON                                                                                                    | show the HTTP-JSON specification docur   | nent matching this ASKOHEAT+                            |
| /PYTHON                                                                                                    | show some solution samples to connect to | ASKOHEAT+ using Python                                  |
| the second second second second second second second second second second second second second second second se |                                          |                                                         |

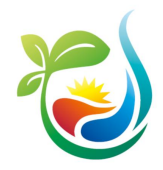

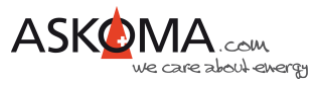

# 9.4. Setup Page 1

| Δςκφιλα                                                                                                    |                                  |                                                                                             |
|----------------------------------------------------------------------------------------------------|----------------------------------|---------------------------------------------------------------------------------------------|
| ASKOMA AG I Industriestrasse 1   CH-4922 Bützberg   Switzerland                                                                                                    | Hotline +41 62 958 70 99 I SUDS  | ort@askoma.com                                                                              |
|                                                                                                    |                                  |                                                                                             |
| ASKOHEAT+ EXPERT SETUP 1                                                                                                    |                                  |                                                                                             |
| Table of Contents                                                                                                    |                                  |                                                                                             |
| <ul> <li>Input and System Settings</li> </ul>                                                                                                    |                                  |                                                                                             |
| Heater Position                                                                                                    |                                  |                                                                                             |
| Temperature Settings                                                                                                    |                                  |                                                                                             |
| Legionella Protection     Analog Insut                                                                                                    |                                  |                                                                                             |
| Dipital Inout                                                                                                    |                                  |                                                                                             |
| Auto Heater Off     Low Tariff                                                                                                    |                                  |                                                                                             |
| System Settings                                                                                                    |                                  |                                                                                             |
| • Save                                                                                                    |                                  |                                                                                             |
| Input and System Settings                                                                                                    |                                  |                                                                                             |
| Version 1.13 - 16.5.2021                                                                                                    |                                  |                                                                                             |
| Please make your changes and press the SAVE button on the botton                                                                                                    | n.                               |                                                                                             |
|                                                                                                    | Value                            | Function                                                                                    |
| Heater Position                                                                                                    | - and                            |                                                                                             |
| MODBUS_CON_HEATER_POSITION                                                                                                    |                                  |                                                                                             |
| Installed in ASKOWALL ©                                                                                                    | 0                                |                                                                                             |
| In middle of boiler                                                                                                    | •                                |                                                                                             |
| At bottom of boiler                                                                                                    | 0                                |                                                                                             |
| Control Input                                                                                                    |                                  |                                                                                             |
| MODBUS_CON_INPUT_SETTING                                                                                                    |                                  | (default all enabled)                                                                       |
| Enable heating to Minimal Temperature (independent of PV<br>electricity and tariff)                                                                                                    | 0                                |                                                                                             |
| Enable heating at individual temperature during Low Tariff time                                                                                                    | 0                                |                                                                                             |
| Enable Emergeony Mode switch                                                                                                    | •                                |                                                                                             |
| Enable Heat Pump Request digital input                                                                                                    | •                                |                                                                                             |
| Enable Analog Input 0-10V signal input                                                                                                    | •                                |                                                                                             |
| Enable HODBUS_CHD_SET_HEATER_STEP command                                                                                                    | •                                |                                                                                             |
| Enable HODBUS_CHD_LOAD_SETFOINT_VALUE command                                                                                                    | •                                |                                                                                             |
| Enable HODBUS_CHD_LOAD_FEEDIN_VALUE command                                                                                                    |                                  |                                                                                             |
| Enable wonners use weaters toan represents only values                                                                                                    |                                  |                                                                                             |
| if current flows                                                                                                    |                                  |                                                                                             |
| Enable Current Flow Error (missing current flow triggers error,                                                                                                    | 0                                |                                                                                             |
| when the thermostat switched off)                                                                                                    |                                  |                                                                                             |
| Temperature Settings                                                                                                    |                                  |                                                                                             |
| RODBUS_CON_TERPENATURE_SETTING                                                                                                    |                                  |                                                                                             |
| Use extern temperature sensor 9                                                                                                    | 0                                |                                                                                             |
| Use extern temperature sensor 2                                                                                                    | 0                                |                                                                                             |
| Use extern temperature sensor 1                                                                                                    | 0                                |                                                                                             |
| Use intern temperature sensor 0                                                                                                    | 0                                | (default enabled))                                                                          |
|                                                                                                    |                                  |                                                                                             |
| MODBUS_CON_TEMPERATURE_HYSTERSIS                                                                                                    | 2*C                              | (default 2 °C)                                                                              |
| Minimal Temperature (used as how to be a feature of the                                                                                                    |                                  |                                                                                             |
| Minimal remperature (used as basic temperature or frost                                                                                                    | 20 °C                            | (default 20 °C)                                                                             |
| protection)                                                                                                    |                                  |                                                                                             |
| protection)<br>MODBUS_CON_TEMPERATURE_MINIMUM                                                                                                    |                                  |                                                                                             |
| protection)<br>MODBUS_CON_TEMPERATURE_MINIMM<br>Low Tariff Temperature (used if low tariff option is enabled)<br>MODBUS CON TEMPERATURE LOW TARTYF                                                                                                    | 55 °C                            | (default 55 °C)                                                                             |
| protection)<br>HODBUS_COB_TEMPERATURE_HIBIHUM<br>Low Tariff Temperature (used if low tariff option is enabled)<br>HODBUS_COB_TEMPERATURE_LOW_TARIFF<br>Temperature for Heat Pump Request and for Emensance Mode                                                                                                    | 55_*C                            | (default 55 °C)                                                                             |
| protection)<br>MOROUS_CON_TEXPERATURE_MISION<br>Low Tarlf Temperature (used if low tarlf option is enabled)<br>MOROUS_CON_TEXPERATURE_LOW_TAKITY<br>Temperature for Heat Pump Request and for Emergancy Mode<br>MOROUS_CON_TEXPERATURE_REAT_VICE_REQUEST                                                                                                    | 55 °C                            | (defauit 55 °C)<br>(defauit 55 °C)                                                          |
| protection)<br>tooosay_com_transPartures_HISIIHOM<br>Low Tarff Temperature (used if low tarff option is enabled)<br>INDODES_COM_TRANSPARTURES_LOW_TARTIF<br>Temperature for Heat Pump Request and for Emergency Mode<br>INDODES_COM_TRANSPARTURES_INST_MOM_ADD(ISTAT<br>Temperature used if Set Heater Step controls the ASKCHEAT+                                                                                                    | 55 °C<br>55 °C                   | (default 55 °C)<br>(default 55 °C)                                                          |
| protection)<br>Monolay_Cos_TEMPERATURE_HISIENT<br>Low Term Temperature (seef 10 ter term option is smalled)<br>monolay_cos_TEMPERATURE_Low_TRANSF<br>Temperature term freeder. Temperature (see the sea temperature)<br>monoray_cos_TEMPERATURE_LEXT_VIDE_AUDURET<br>Temperature used Tel Header Stopy controls for ASCHELT+<br>(e.g. manual control via the menny manager)<br>monoray.cos_TEMPERATURE_LEXT_VIDE_TEXT_STOP<br>MONORA_COS_TEMPERATURES_EST_VIDE_TEXT_STOP<br>MONORA_COS_TEMPERATURES_EST_VIDE_TEXT_STOP<br>MONORA_COS_TEXT_STOP<br>MONORA_COS_TEXT_STOP                                                                                                    | 55 °C<br>55 °C<br>70 °C          | (default 55 °C)<br>(default 55 °C)<br>(default 70 °C)                                       |
| protection)<br>monolog_Com_TEMPERATURE_FILSIENE<br>Low Teal Temporature (suid for teal teal of temperature<br>monolog_com_TEMPERATURE_LOW_TAILTF<br>Temperature to relate Parop Request and for Emergency Mode<br>monolog_com_TEMPERATURE_IRXT_TAIR_MODET<br>Temperature used if Set Header Sites postvols the ASSICHEAT+<br>(e.g. manual control is the energy manager)<br>monolog_com_TEMPERATURE_IRXT_TAIRS_TETP<br>Temperature used (for all end for the cont of Header Sites)                                                                                                    | 55 °C<br>55 °C<br>70 °C          | (default 55 °C)<br>(default 55 °C)<br>(default 70 °C)                                       |
| protection)<br>motivag_Cost_TEMPERATURE_(LEXENT<br>Low Text Temperature (seef the text for don'ts enabled)<br>motivag_Cost_TEMPERATURE_(see_TEXET)<br>Temperature for Head Pump Request and the Emergency Mode<br>motivag_Cost_TEMPERATURE_(see_TEXET)<br>Temperature of the Set Head Stip controls Text SciCOHAT*<br>(in Sensett Gorth text de text service)<br>registration used for Load Set Putor of Load Feedin (poth<br>Temperature used for Load Set Putor of Load Feedin (poth<br>Temperature used for Load Set Putor of Load Feedin (poth<br>Temperature) text to the Instructions with an                                                                                                    | 55 °C<br>55 °C<br>70 °C          | (default 55 °C)<br>(default 55 °C)<br>(default 70 °C)                                       |
| polection)<br>MORNING_COM_TEMPERATURE_(ILEXING<br>HORNING_COM_TEMPERATURE_(ICEXING)<br>HORNING_COM_TEMPERATURE_(ICEXING)<br>HORNING<br>HORNING_COM_TEMPERATURE_(ICEXING)<br>HORNING<br>HORNING | 2° 28<br>2° 28<br>2° 09<br>2° 09 | (default 55 °C)<br>(default 55 °C)<br>(default 70 °C)<br>(default 70 °C)                    |
| poleticity<br>Motivation (Comparison (Comparison (Compar                                                                                                    | 50 °C<br>55 °C<br>70 °C<br>70 °C | (default 55 °C)<br>(default 55 °C)<br>(default 70 °C)<br>(default 70 °C)                    |
| protection<br>motivation of the second second                                                                                                    | 27 28<br>27 28<br>27 39<br>27 39 | (default 55 °C)<br>(default 55 °C)<br>(default 70 °C)<br>(default 70 °C)                    |
| poleticity<br>motivation (Comparements)<br>Low Test Temperature (see 81 the test for global is enabled)<br>motivation (Comparements)<br>motivation (Comparements)<br>m                                                                                                    | 2° 28<br>2° 28<br>2° 99<br>2° 99 | (default 55 °C)<br>(default 55 °C)<br>(default 70 °C)<br>(default 70 °C)<br>(default 70 °C) |
| protections<br>Monology Com_TEMPERATURE_MILISIENT<br>Low Teal Temperature (seed for the teal region is enabled)<br>monology, Com_TEMPERATURE_UN_TEALER<br>Temperature used for Leader Step control Exploses<br>Temperature used for Leader Step controls FASCHCHAT+<br>(cg. manual control via the energy manager)<br>monology, Com_TEMPERATURE_UN_TEALERS_TERP<br>Temperature used for Lead Step Protor C.Load Feeds forth<br>Monology, Com_TEMPERATURE_UN_TEALERS_TERP<br>Temperature used for Lead Step Protor C.Load Feeds forth<br>monology, Com_TEMPERATURE_UN_TEALERS_TERP<br>Temperature used for Lead Step Protor C.Load Feeds forth<br>monology, Com_TEMPERATURE_UN_TEALERS_TERP<br>MONOLOGY, Com_TEMPERATURE_UN_TEALERS_TERP<br>monology, Com_TEMPERATURE_UN_TEALERS<br>monology, Com_LEGIO_MENT                                                                                                    | 2 2 23                           | (default 55 °C)<br>(default 55 °C)<br>(default 70 °C)<br>(default 70 °C)<br>(default 70 °C) |
| protection<br>motions_Cost_TEMPERATURE_FLICENEN<br>Low Test Temperature [seed fib test staff option is enabled]<br>motional_Cost_TEMPERATURE_IN_TERNITY<br>Temperatures for Head Pump Request and the Emergency Mode<br>motional_Cost_TEMPERATURE_IN_TERNITY<br>Temperatures used fib tel Header Disp controls for ASDCHAT+(<br>org. annual control with the mergy manage)<br>motional_Cost_TEMPERATURE_IN_TERNITY<br>projective used and Parties to Land Service to Land Service to Land Servic                                                                                                    | 6 ° C                            | (default 55 °C)<br>(default 55 °C)<br>(default 70 °C)<br>(default 70 °C)<br>(default 70 °C) |

| A Nicht sicher   askoneat.iocal/setup1                                                                                                    |                                  | 🗐 Q ★                                  |
|----------------------------------------------------------------------------------------------------|----------------------------------|----------------------------------------|
| terval daily                                                                                                    | 0                                |                                        |
| fonitor extern temperature sensor 4                                                                                                    |                                  |                                        |
| Monitor extern temperature sensor 3                                                                                                    | 0                                |                                        |
| Monitor extern temperature sensor 2                                                                                                    |                                  |                                        |
| Monitor extern temperature sensor 1                                                                                                    |                                  |                                        |
| Monitor intern temperature sensor 0                                                                                                    | 8                                | (default enabled))                     |
| feat up temperature<br>MODBUS_CON_LEGIO_TEMPERATURE                                                                                                    | 65 °C                            | (default 65 °C)                        |
| teat up minutes (used to limit the time)<br>MODBUS_CON_LEGIO_HEATUP_MINUTES                                                                                        | 240 minutess                     | (default 240 min.)                     |
| Prefered heat up start time<br>MODBUS_CON_LEGIO_ACTIVE_TIME                                                                                                    | 0                                | (default empty, e.g. 23:00)            |
| Inalog Input                                                                                                    |                                  | RESET TO DEFAULT<br>VALUES             |
| ection 7 - Threshold value to set heater step<br>MODBUS_CON_ANALOG_IN_7_THRESHOLD<br>STEPTEMP                                                                      | 8,75 V<br>7 Heater Step<br>70 °C | (default 8.75 V -> Step 7 -><br>70 °C) |
| Section 6 - Threshold value to set heater step<br>MODBUS_CON_ANALOC_IN_6_THRESHOLD<br>STEPTEMP                                                                     | 7,50 V<br>6 Heater Step<br>70 °C | (default 7.50 V -> Step 6 -><br>70 °C) |
| -Section 5 - Threshold value to set heater step<br>MODBUS_CON_ANALOG_IN_5_THRESHOLD<br>STEPTEMP                                                                    | 6,25 V<br>5 Heater Step<br>70 °C | (default 6.25 V -> Step 5 -><br>70 °C) |
| ection 4 - Threshold value to set heater step<br>MODBUS_COS_ANALOG_IN_4_THRESHOLD<br>STEPTEMP                                                                      | 5,00 V<br>4 Heater Step<br>70 °C | (default 5.00 V -> Step 4 -><br>70 °C) |
| Section 3 - Threshold value to set heater step<br>MODBUS_CON_ABALLOG_TE_3_THRESHOLD<br>STEPTEMP                                                                    | 3.75 V<br>3 Heater Step<br>70 °C | (default 3.75 V -> Step 3 -><br>70 °C) |
| Section 2 - Threshold value to set heater step<br>MODBUS_CON_ANALOG_IN_2_THRESHOLD<br>STEPTEMP                                                                     | 2,50 V<br>2 Heater Step<br>70 °C | (default 2.50 V -> Step 2 -><br>70 °C) |
| Section 1 - Threshold value to set heater step<br>MODBUS_CON_ANALOG_IH_1_THRESHOLD<br>STEPTEMP                                                                     | 1.25 V<br>1 Heater Step<br>70 °C | (default 1.25 V -> Step 1 -><br>70 °C) |
| ection 0 - Threshold value to set heater step<br>MODBUS_COM_ANALOG_IN_0_THRESHOLD<br>STEPTEMP                                                                      | 0.00 V<br>0 Heater Step<br>70 °C | (default 0.00 V -> Step 0 -><br>70 °C) |
| ysteresis voltage input value (digital schmitt trigger function)<br>RODBUS_CON_ANALOG_IN_HYSTERSIS                                                                 | 0,05 V                           | (default 0.05 V)                       |
| Ngital Input                                                                                                    |                                  |                                        |
| t heater step for Heat Pump Request logical OFF (open)                                                                                                    | 0                                | (default 0)                            |
| NODBUS_CON_HEAT_PUMP_REQUEST_OFF_STEP<br>et heater step for Heat Pump Request logical ON (short)                                                                   |                                  |                                        |
| NODBUS_CON_HEAT_FUMP_REQUEST_ON_STEP                                                                                                    | 7                                | (default 7)                            |
| iet heater step for Emergency Mode is ON<br>MODBUS_CON_EMERGENCY_MODE_ON_STEP                                                                                      | 7                                | (default 7)                            |
| NOBILE COL AUTO REATER OF CENTRAL                                                                                                    |                                  | (default all enabled)                  |
| nubers_cos_aUTO_REATER_OFF_SETTING                                                                                                    |                                  |                                        |
| nable for Heat Pump Request Incvit                                                                                                    |                                  |                                        |
| able for Analog Input                                                                                                    |                                  |                                        |
| able for Modbus Control TCP / RTU                                                                                                    |                                  |                                        |
| hable restart after lost energymanager connection longer than                                                                                                    | 2                                |                                        |
| nable for Modbus timeout, if the communication interrupts<br>inger than 60 seconds                                                                                 | 8                                |                                        |
| me until the heater switches off automatically<br>KODBUS_CON_AUTO_REATER_OFF_MINUTES                                                                               | 1440 minutes                     | (default 1440 min. = 1 day)            |
| ow Tariff                                                                                                    |                                  |                                        |
| tart Time for your local Low Tariff (or Night Tariff)<br>800BUS_CON_LOW_TARIFF_START_TIME                                                                          | 22 0                             | (default 22:00)                        |
| Ind Time<br>MODBUS_CON_LOW_TARIFF_START_TIME                                                                                                    | 6 0                              | (default 06:00)                        |
|                                                                                                    |                                  |                                        |
| System Settings                                                                                                    |                                  |                                        |
| System Settings<br>Witch on inhibit of relays in seconds                                                                                                    | 5 seconds                        | (default 5 sec.)                       |
| Bystem Settings<br>Bwitch on inhibit of relays in seconds<br>MODBOUS_COM_RELAY_BEC_COUNT<br>Yump Olifow-up time after switching off heater                         | 5 seconds                        | (default 5 sec.)<br>(default 30 sec.)  |
| ystem Settings<br>with on inhibit of relays in seconds<br>8005/1_COM_HELAX_BEC_COURT<br>ump follow-up time after smitching of heater<br>8005/1_COM_HELAX_SEC_COURT | 5 seconds                        | (default 5 sec.)                       |

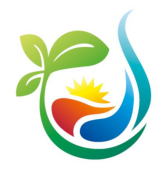

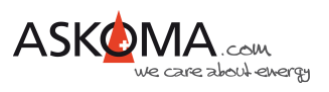

# 9.5. Setup Page 2

| A Nicht sicher   askoheat local/setur/2                                                                                                    |                                                                                                    | 8 0 A            |
|----------------------------------------------------------------------------------------------------|----------------------------------------------------------------------------------------------------|------------------|
|                                                                                                    |                                                                                                    | માંચમ            |
| ASKOMA                                                                                                    |                                                                                                    |                  |
| SKOMA AG I Industriestrasse 1 I CH-4922 Bützberg I Switzerland                                                                                                    | Hotine +41 62 958 70 99 i support                                                                                                    | Baskoma.com      |
| ASKOHEAT+ EXPERT SETUP 2                                                                                                    |                                                                                                    |                  |
| able of Contents                                                                                                    |                                                                                                    |                  |
| Interface.Settings                                                                                                    |                                                                                                    |                  |
| MODBUS.HTU                                                                                                    |                                                                                                    |                  |
| <ul> <li>MODBUS HTU SLAVE (ENERGY MANAGER)</li> <li>MODBUS RTU MASTER (SMART METER)</li> </ul>                                                                                       |                                                                                                    |                  |
| FEEDIN SETTINGS     Save                                                                                                    |                                                                                                    |                  |
|                                                                                                    |                                                                                                    |                  |
| nterface Settings                                                                                                    |                                                                                                    |                  |
| ersion 1.13 - 09.03.2021                                                                                                    |                                                                                                    |                  |
| lease make your changes and press the <u>SAVE builton</u> on the botton                                                                                                    |                                                                                                    |                  |
|                                                                                                    | Value                                                                                                    | Function         |
| MODBUS RTU                                                                                                    |                                                                                                    |                  |
| Slave ID                                                                                                    | 10                                                                                                    | (default 99)     |
|                                                                                                    | 1200<br>2400                                                                                                    |                  |
|                                                                                                    | 4800                                                                                                    |                  |
| Baudrate                                                                                                    | 14400 19200 29800                                                                                                    | (default 19200)  |
|                                                                                                    | 38400                                                                                                    |                  |
|                                                                                                    | 76800                                                                                                    |                  |
|                                                                                                    | 230400                                                                                                    |                  |
| Enable Send parity bit odd                                                                                                    |                                                                                                    |                  |
| Enable Send parity bit even                                                                                                    | 0                                                                                                    |                  |
| Send two stop bits                                                                                                    |                                                                                                    |                  |
| MODBUS RTU SLAVE (ENERGY MANAGER)                                                                                                    |                                                                                                    |                  |
| Slave mode is active, so ASKOHEAT+ can be controlled by any<br>Modbus master connected at RS485 interface                                                                            | 0                                                                                                    | (defait enabled) |
| MODBUS RTU MASTER (SMART METER)                                                                                                    |                                                                                                    |                  |
| Master mode is active, so ASKOHEAT+ can read out a smart<br>meter input directly (feedin and consumption values) to support<br>the autonomous use case POWER TO HEAT using the RS485 |                                                                                                    |                  |
| interface                                                                                                    | (mathematical and a second second sec |                  |
| Connected Askoma smart meter                                                                                                    | Askoma smart meter 004-0356<br>Askoma smart meter 004-0364<br>Carlo Gavazzi EM340                                                                                                    |                  |
| invert the input values of the smart meter                                                                                                    | 0                                                                                                    |                  |
| FEEDIN SETTINGS                                                                                                    |                                                                                                    |                  |
| Feedin bias value                                                                                                    | 50                                                                                                    | (default 50)     |
| Feedin power on delay in seconds                                                                                                    | 10                                                                                                    | (default 0)      |
| Save                                                                                                    | CANCELALL CHANGES                                                                                                    | SAVE CHANGES     |
|                                                                                                    |                                                                                                    | RETURN TO        |
|                                                                                                    |                                                                                                    | ADVANCED VIEW    |

# 9.6. Setup Page 3

| AskoHeat-Setup-3 × +                                                                                                    |                                                                                                    |                                                                                                    |
|----------------------------------------------------------------------------------------------------|----------------------------------------------------------------------------------------------------|----------------------------------------------------------------------------------------------------|
| A Nicht sicher   askoheat.local/setup3                                                                                                    |                                                                                                    | <b>₽</b> Q ☆ \$                                                                                                    |
| ASKOMA<br>ASKOMA AG I Industriestrasse 1 I CH-4922 Bützberg I Switzerland<br>ASKOHEAT+ EXPERT SETUP 3                                                                                                    | i Hotine +41 62 958 70 99 i supp                                                                                                    | ort Baskoma.com                                                                                                    |
| Table of Contents                                                                                                    |                                                                                                    |                                                                                                    |
| <u>TCP/IP Network Settings</u>                                                                                                    |                                                                                                    |                                                                                                    |
| MODBUS.TCP     STATIC.IP     Save                                                                                                    |                                                                                                    |                                                                                                    |
| TCP/IP Network Settings                                                                                                    |                                                                                                    |                                                                                                    |
| Version 1.01 - 16.03.2021<br>Please make your changes and press the <u>SAVE button</u> on the botto<br>Datanges only take effect after a restart. If the Askoheat- is no long<br>press the emergency button for 30 seconds).                                                                                                    | om.<br>er accessible, the DHCP function e                                                                                                    | can be activated via factory settings                                                                                                    |
| Headen 1-1 - 16 US aduate<br>Please make your charges and press the <u>SAVE builton</u> on the both<br>Charges only lake effect after a motion! If the Askoheak+ is no long<br>press the amergency builton for 30 seconds).<br>⇒                                                                                                    | om.<br>er accessible, the DHCP function e<br>Value                                                                                                    | can be activated via factory settings<br>Function                                                                                                    |
| Herein Lin - Housever<br>Herein mit von Lin - Housever<br>Disingen onder von Lin - Housever<br>Disingen of the immegnetry butter for 30 seconds)<br>MOCBUS                                                                                                    | om.<br>er accessible, the DHCP function of<br>Value                                                                                                    | on be activated via factory settings<br>Function                                                                                                    |
| Needers Link - Neederskie<br>Desen maak voor kennengen and presen het <u>Schoft burden</u> om het best<br>Delangen oon ywee effect after a rester. It free Astocheels is in no boog<br>verset het enregen op buden for 30 keronelij<br>MODBUS<br>Modbus TCP Pot                                                                                                    | m.<br>r accessible, the DHCP function (<br>Value<br>502                                                                                                    | on be activated via factory settings Function (default 520                                                                                                    |
| Network INF - REVOLUTION<br>Design and a your beneface, if the Adobted is in the both<br>Danage only use effect offer a network. If the Adobted is in the log<br>preserve an emispancy button for 30 seconds)<br>Modeus TCP Pot<br>STATIC IP                                                                                                    | om.<br>er accessible, the DHCP function of<br>Value                                                                                                    | Punction<br>(default 520                                                                                                    |
| Nees in a low of length and press the <u>SAVE builts</u> on the both<br>Danges on a low of length and the setter. If the Alachesis is no bog<br>years the memory and effect after a restor. If the Alachesis is no bog<br>years the memory of the setter of the setter of the setter<br>Models to the setter of the setter of the setter of the setter<br>Models of the setter of the setter of the setter of the setter<br>Status IP Advess<br>(set 0.0.0 to go at a dynamic IP address from a DHCP server)                                                                                                    | om.<br>er accessible. The DHCP function of<br>502<br>0.0.0.0                                                                                                    | Function Genault 520 Genault 520 Genault 520 Genault 520                                                                                                    |
| All search is a second press the <u>BAYE batter</u> on the both<br>Designs rule your durings and press the <u>BAYE batter</u> on the both<br>Designs rule you and the Laher a restart. The Addresses are to go<br>press the american present of the Addresses are to go<br>press the american press of the Addresses are both<br>Modeus TCP Prof<br>Static P Prof<br>Static P Address<br>(one 0.0.0.0 get a dynamic iP address from a DHCP server)<br>Show Makes                                                                                                    | om.<br>er accessible. He DHCP function r<br>Value<br>5502<br>(0.0.0<br>255.255.255.0                                                                                                    | Punction  Function  (default 520  (default 0.0.0.0)  (default 0.0.0.0)                                                                                                    |
| Nees in a synthesis of the second second sec | m.<br>r scessible the DPCP function (<br>562<br>0.0.0<br>(255.255.255.0<br>0.0.0<br>(0.0.0                                                                                                    | Punction     Punction     (default 520     (default 520     (default 520     (default 520     (default 520     (default 525 255 255 0)     (default 205 255 255 0)                                                               |
| Nees in a your target and press the <u>BAYE builts</u> on the both<br>Diange only also effect after a restor. If the Astrobest's is no bog<br>press the memory built to 20 berond)<br>MODBUS<br>MODBUS<br>Static IP Advess<br>(are 0.0.0 to got a dynamic IP address from a DHCP server)<br>Subort Mask<br>Oddeway IP                                                                                                    | m.<br>er accessible, the DHCPF function 1<br>Velue<br>562<br>255.255.0<br>(0.0.0<br>(0.0.0 | Detectualed via factory settings     Function     (offsuit 520     (offsuit 520     (offsuit 520,255,255,255,0)     (offsuit 520,255,255,255,0)     (offsuit 8,8,8)                                                              |
| Network In 1 Not Address and press the <u>BANKI builton</u> on the both<br>Danges on the vort memory and effect after a restor. If the Astochesis is no boog<br>years the antegency builton for 20 becomes<br>Motions TCP Port<br>Static IP Dadress<br>(see 30.0.9 top at dynamic IP address from a DHCP server)<br>Subort Mass<br>Calensay IP<br>DNS Genery IP<br>Adternative DNS Benery IP                                                                                                    | m.<br>Value<br>562<br>265,555,0<br>68,8,8<br>(1,1,1,1                                                                                                    | En be activated via factory entrique<br>(orinuit 520<br>(orinuit 520<br>(orinuit 520<br>(orinuit 520,256,355.0)<br>(orinuit 6.8.8.8)<br>(orinuit 1.1.1.1)                                                                        |
| Network In 1 Northeast<br>Design and your Among and press the <u>SAME bythen</u> on the both<br>Danages on your are effect where a restor. If the Astrobustics is no long<br>press the mergency button for 50 seconds)<br>MODBUS<br>MODBUS<br>MODBUS<br>State: P Advesse<br>Juse 0.0.0.0 for at dynamic IP address from a DHCP server<br>Subort Mask<br>Cateway IP<br>DHS Server IP<br>Serve                                                                                                    | m. Value Value 502 0.0.0 0.0.0 0.0.0 0.0.0 0.0.0 0.0.0 0.0.0 0.0.0 0.0.0 0.0.0 0.0.0 0.0.0 0.0.0 0.0.0 0.0.0 0.0.0 0.0.0 0.0.0 0.0.0 0.0.0 0.0.0 0.0.0 0.0.0 0.0.0 0.0.0 0.0.0 0.0.0 0.0.0 0.0.0 0.0.0 0.0.0 0.0.0 0.0.0 0.0.0 0.0.0 0.0.0 0.0 0.0                                                                                                    | Function         (default 520           (default 520         (default 520           (default 0.0.0.0)         (default 0.0.0)           (default 0.0.0)         (default 0.0.0)           (default 1.0.1.1)         SAVE CHANCES |

# 9.7. Setup Page 4

| SKOMA                                                                                                    |                                                                                                    | 🕼 Q. ★                                                                                                    |
|----------------------------------------------------------------------------------------------------|----------------------------------------------------------------------------------------------------|----------------------------------------------------------------------------------------------------|
| SKOMA AG I Industriestrasse 1 I CH-4922 Bützberg I:                                                                                                    | Switzerland   Hotline +41 62 958 70 99   suppor                                                                                                    | rt@askoma.com                                                                                                    |
| SKOHEAT+ EXPERT SETUP                                                                                                    | • 4                                                                                                    |                                                                                                    |
| able of Contents                                                                                                    |                                                                                                    |                                                                                                    |
| SENEC HOME Settings                                                                                                    |                                                                                                    |                                                                                                    |
| · SENEC HOME                                                                                                    |                                                                                                    |                                                                                                    |
| REGISTRATION     STATUS                                                                                                    |                                                                                                    |                                                                                                    |
| EXTENDED SETTINGS                                                                                                    |                                                                                                    |                                                                                                    |
| FEEDIN SETTINGS     Sava                                                                                                    |                                                                                                    |                                                                                                    |
| Troubleshooting                                                                                                    |                                                                                                    |                                                                                                    |
| ENEC HOME Settings                                                                                                    |                                                                                                    |                                                                                                    |
| rsion 1.02 - 1.07.2021                                                                                                    |                                                                                                    |                                                                                                    |
| or registration at your SENEC HOME system the se                                                                                                    | -up takes place in three phases:                                                                                                    |                                                                                                    |
| device display;<br>2. Press the <u>BECISTRATION buffers</u> , then the ASKOT<br>3. Finally, the registration must be released on the po<br>4. Link: [This <u>This This series of Nanchards (Charlow Ca</u><br>[This <u>Spin the page</u> in a separate tab)<br>5. The status of connection and registration can be m<br>r extended and feedin settings please make your cha | EAT - registers itself automatically.<br>tai page www.mein.senec.de under OpenAPL<br>entropy of the senection of the senection of the bottom<br>nges and press the <u>SAVE buttom</u> on the bottom                                                                                                    |                                                                                                    |
|                                                                                                    | Value                                                                                                    | Function                                                                                                    |
| SENEC HOME                                                                                                    |                                                                                                    |                                                                                                    |
| Enable SENEC HOME Connection                                                                                                    | 2                                                                                                    |                                                                                                    |
| IP Address                                                                                                    | 192.168.4.65                                                                                                    | (default 0.0.0.0 = unused)                                                                                                    |
| Port                                                                                                    | 4424                                                                                                    | (default 4424)                                                                                                    |
| START REGISTRATION                                                                                                    | After pressing, the old token<br>will be deleted and you have<br>to confirm the pending<br>registration at www.mein-<br>senec de againt                                                                                                    | REGISTRATION                                                                                                    |
| STATUS                                                                                                    |                                                                                                    |                                                                                                    |
| Date and Time                                                                                                    | Tue, 2021-07-13 11:30:40                                                                                                    |                                                                                                    |
| Status of Communication with SENEC HOME                                                                                                    | NOT CONNECTED<br>TIMEOUT                                                                                                    |                                                                                                    |
|                                                                                                    | Make changes only with                                                                                                    |                                                                                                    |
| EXTENDED SETTINGS                                                                                                    | Construction of the second second s                                                                                                    |                                                                                                    |
| EXTENDED SETTINGS Timout in seconds                                                                                                    | T                                                                                                    | (default 1)                                                                                                    |
| EXTENDED SETTINGS<br>Timout in seconds<br>Loopdelay (query interval) in seconds                                                                                                    | 1                                                                                                    | (default 1)<br>(default 1)                                                                                                    |
| EXTENDED SETTINGS<br>Timout in seconds<br>Loopdelay (query interval) in seconds<br>Token (value comes automatically from SENEC HOM                                                                                                    | 1<br>1<br>E) 95eba76-2c35-42df-95                                                                                                    | (default 1)<br>(default 1)                                                                                                    |
| EXTENDED SETTINGS Timout in seconds Loopdelay (query interval) in seconds Token (value comes automatically from SENEC HOM PEEDIA SETTINGS                                                                                                    | T<br>T<br>(1)<br>(2)<br>(2)<br>(2)<br>(2)<br>(2)<br>(2)<br>(2)<br>(2)<br>(2)<br>(2                                                                                                    | (default 1)<br>(default 1)                                                                                                    |
| EXTENDED SETTINGS<br>Timout in seconds<br>Loopdelay (query interval) in seconds<br>Token (value comes automatically from SENEC HOM<br>FEEDIN SETTINGS<br>Feedin bias value in wait                                                                                                    | T<br>T<br>T<br>E) 956ba76-2c35-426F-95                                                                                                    | (default 1)<br>(default 1)<br>(default 50)                                                                                          |
| EXTENSED SETTINGS<br>Timot In accords<br>Longdelay (query interval) in seconds<br>Token (value corres submatically from SENEC HOM<br>PECON SETTING<br>Techni bias value in<br>Referit planer of delay in seconds                                                                                                    | ()<br>()<br>()<br>()<br>()<br>()<br>()<br>()<br>()<br>()<br>()<br>()<br>()<br>(                                                                                                    | (default 1)<br>(default 1)<br>(default 50)<br>(default 50)                                                                          |
| EXTENDED SETTINGS Timod In accords Loopdelay (query interval) in seconds Token (value comes automatically from SENEC HOM PEEDIN SETTINGS Peedin base value in wat Peedin base value in seconds Bave                                                                                                    | E) (0.00005 10.00005 10.0005 10.0005 10005 10.0005 10005 10.0005 10005 10005 10005 10005 10005 10005 1000 | (default 1)<br>(default 1)<br>(default 50)<br>(default 50)                                                                          |
| EXTENDED SECTINGS Timout in seconds Loapdatay (query internal) in seconds Loapdatay (query internal) in seconds Toten (nalue comes audorated from SENEC HOM PEedin bias values in wat Feedin power on delay in seconds Bave                                                                                                    | T     T      | (default 1)<br>(default 1)<br>(default 50)<br>(default 50)<br>(default 50)<br>(default 10)<br>(SAVE CHANGES)<br>(RETURN TO ADVANCED |

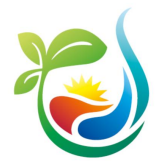

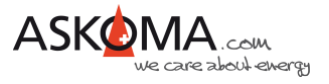

# **10. Typische Fehlerquellen**

## 10.1. Gerät geht nicht

### Alle LEDs sind aus

Ist der Strom abgestellt? -> Sicherung prüfen

### Die mittlere LED blinkt blau

Bedeutung: Es ist keine LAN-Verbindung vorhanden, Gerät ist jedoch betriebsbereit. -> Verwendung für den reinen Analog Input Betrieb ist möglich -> Steuerung über RS485 ist möglich

Ist das Ethernet-Kabel außen eingesteckt?

Ist das Ethernet-Kabel nicht eingesteckt?

Hat der Switch, Router, ... Strom und die richtige Verkabelung?

## 10.2. Gerät heizt nicht, LED leuchten

Ist der elektromechanische Thermostat auf eine zu niedrige Temperatur eingestellt? -> Temperaturregler auf höheren Wert (nach rechts) drehen

Hat der Sicherheitstemperaturbegrenzer ausgelöst? -> RESET drücken